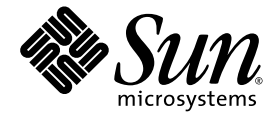

# Sun Fire<sup>™</sup> T1000 Server Service Manual

Sun Microsystems, Inc. www.sun.com

Part No. 819-3248-10 January 2006, Revision A

Submit comments about this document at: <a href="http://www.sun.com/hwdocs/feedback">http://www.sun.com/hwdocs/feedback</a>

Copyright 2006 Sun Microsystems, Inc., 4150 Network Circle, Santa Clara, California 95054, U.S.A. All rights reserved.

Sun Microsystems, Inc. has intellectual property rights relating to technology that is described in this document. In particular, and without limitation, these intellectual property rights may include one or more of the U.S. patents listed at http://www.sun.com/patents and one or more additional patents or pending patent applications in the U.S. and in other countries.

This document and the product to which it pertains are distributed under licenses restricting their use, copying, distribution, and decompilation. No part of the product or of this document may be reproduced in any form by any means without prior written authorization of Sun and its licensors, if any.

Third-party software, including font technology, is copyrighted and licensed from Sun suppliers.

Parts of the product may be derived from Berkeley BSD systems, licensed from the University of California. UNIX is a registered trademark in the U.S. and in other countries, exclusively licensed through X/Open Company, Ltd.

Sun, Sun Microsystems, the Sun logo, Answerbook2, docs.sun.com, Java, OpenBoot, SunSolve, SunVTS, Sun Fire, and Solaris are trademarks or registered trademarks of Sun Microsystems, Inc. in the U.S. and in other countries.

All SPARC trademarks are used under license and are trademarks or registered trademarks of SPARC International, Inc. in the U.S. and in other countries. Products bearing SPARC trademarks are based upon an architecture developed by Sun Microsystems, Inc.

The OPEN LOOK and Sun™ Graphical User Interface was developed by Sun Microsystems, Inc. for its users and licensees. Sun acknowledges the pioneering efforts of Xerox in researching and developing the concept of visual or graphical user interfaces for the computer industry. Sun holds a non-exclusive license from Xerox to the Xerox Graphical User Interface, which license also covers Sun's licensees who implement OPEN LOOK GUIs and otherwise comply with Sun's written license agreements.

U.S. Government Rights—Commercial use. Government users are subject to the Sun Microsystems, Inc. standard license agreement and applicable provisions of the FAR and its supplements.

DOCUMENTATION IS PROVIDED "AS IS" AND ALL EXPRESS OR IMPLIED CONDITIONS, REPRESENTATIONS AND WARRANTIES, INCLUDING ANY IMPLIED WARRANTY OF MERCHANTABILITY, FITNESS FOR A PARTICULAR PURPOSE OR NON-INFRINGEMENT, ARE DISCLAIMED, EXCEPT TO THE EXTENT THAT SUCH DISCLAIMERS ARE HELD TO BE LEGALLY INVALID.

Copyright 2006 Sun Microsystems, Inc., 4150 Network Circle, Santa Clara, Californie 95054, Etats-Unis. Tous droits réservés.

Sun Microsystems, Inc. a les droits de propriété intellectuels relatants à la technologie qui est décrit dans ce document. En particulier, et sans la limitation, ces droits de propriété intellectuels peuvent inclure un ou plus des brevets américains énumérés à http://www.sun.com/patents et un ou les brevets plus supplémentaires ou les applications de brevet en attente dans les Etats-Unis et dans les autres pays.

Ce produit ou document est protégé par un copyright et distribué avec des licences qui en restreignent l'utilisation, la copie, la distribution, et la décompilation. Aucune partie de ce produit ou document ne peut être reproduite sous aucune forme, par quelque moyen que ce soit, sans l'autorisation préalable et écrite de Sun et de ses bailleurs de licence, s'il y ena.

Le logiciel détenu par des tiers, et qui comprend la technologie relative aux polices de caractères, est protégé par un copyright et licencié par des fournisseurs de Sun.

Des parties de ce produit pourront être dérivées des systèmes Berkeley BSD licenciés par l'Université de Californie. UNIX est une marque déposée aux Etats-Unis et dans d'autres pays et licenciée exclusivement par X/Open Company, Ltd.

Sun, Sun Microsystems, le logo Sun, AnswerBook2, docs.sun.com, Java, OpenBoot, SunSolve, SunVTS, Sun Fire, et Solaris sont des marques de fabrique ou des marques déposées de Sun Microsystems, Inc. aux Etats-Unis et dans d'autres pays.

Toutes les marques SPARC sont utilisées sous licence et sont des marques de fabrique ou des marques déposées de SPARC International, Inc. aux Etats-Unis et dans d'autres pays. Les produits portant les marques SPARC sont basés sur une architecture développée par Sun Microsystems, Inc.

L'interface d'utilisation graphique OPEN LOOK et Sun™ a été développée par Sun Microsystems, Inc. pour ses utilisateurs et licenciés. Sun reconnaît les efforts de pionniers de Xerox pour la recherche et le développement du concept des interfaces d'utilisation visuelle ou graphique pour l'industrie de l'informatique. Sun détient une license non exclusive de Xerox sur l'interface d'utilisation graphique Xerox, cette licence couvrant également les licenciées de Sun qui mettent en place l'interface d'utilisation graphique OPEN LOOK et qui en outre se conforment aux licences écrites de Sun.

LA DOCUMENTATION EST FOURNIE "EN L'ÉTAT" ET TOUTES AUTRES CONDITIONS, DECLARATIONS ET GARANTIES EXPRESSES OU TACITES SONT FORMELLEMENT EXCLUES, DANS LA MESURE AUTORISEE PAR LA LOI APPLICABLE, Y COMPRIS NOTAMMENT TOUTE GARANTIE IMPLICITE RELATIVE A LA QUALITE MARCHANDE, A L'APTITUDE A UNE UTILISATION PARTICULIERE OU A L'ABSENCE DE CONTREFAÇON.

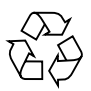

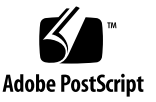

# Contents

#### Preface vii

| 1. | Sun Fire T1000 Server Overview 1                                  |   |
|----|-------------------------------------------------------------------|---|
|    | Sun Fire T1000 Server Features 1                                  |   |
|    | Chip-Multitheaded (CMT) Multicore Processor and Memory Technology | 2 |
|    | Performance Enhancements 2                                        |   |
|    | Remote Manageability With ALOM 3                                  |   |
|    | System Reliability, Availability, and Serviceability 4            |   |
|    | Environmental Monitoring 5                                        |   |
|    | Error Correction and Parity Checking 5                            |   |
|    | Predictive Self-Healing 6                                         |   |
|    | Chassis Identification 6                                          |   |
|    | Additional Service Related Information 7                          |   |
| 2. | Sun Fire T1000 Server Diagnostics 9                               |   |
|    | Overview of Sun Fire T1000 Server Diagnostics 9                   |   |
|    | Using LEDs to Identify the State of Devices 14                    |   |
|    | Front and Rear Panel LEDs 16                                      |   |
|    | Power Supply LEDs 17                                              |   |
|    | Using ALOM For Diagnosis and Repair Verification 17               |   |

Running ALOM Service-Related Commands 19
Connecting to ALOM 19
Switching Between the System Console and ALOM 20
Service-Related ALOM Commands 20

- ▼ To Run the showfaults Command 21
- ▼ To Run the showenvironment Command 22
- ▼ To Run the showfru Command 24

Running POST 27

Controlling How POST Runs 27

▼ To Change POST Parameters 30

Reasons to Run POST 31

Routine Sanity Check of the Hardware 31

Diagnosing the System Hardware 31

▼ To Run POST 31

Using the Solaris Predictive Self-Healing Feature 35

▼ To Use the fmdump Command to Identify Faults 37

Collecting Information From Solaris OS Files and Commands 39

- ▼ To Check the Message Buffer 39
- ▼ To View System Message Log Files 39

Managing System Components with Automatic System Recovery Commands 40

▼ To Run the showcomponent Command 41

To Run the disable component Command 42

▼ To Run the enablecomponent Command 43

Exercising the System with SunVTS 43

Checking Whether SunVTS Software Is Installed 43

▼ To Check Whether SunVTS Software Is Installed 44

Exercising the System Using SunVTS Software 44

▼ To Exercise the System Using SunVTS Software 45

For further information, refer to the documents that accompany the SunVTS software 49

#### 3. Removing and Replacing FRUs 51

Safety Information 51

Safety Symbols 52

Electrostatic Discharge Safety 52

Use an Antistatic Wrist Strap 53

Use an Antistatic Mat 53

Common Procedures for Parts Replacement 53

Required Tools 53

- ▼ To Shut the System Down 53
- ▼ To Remove the Server From a Rack 55
- ▼ To Perform Electrostatic Discharge (ESD) Prevention Measures 56
- ▼ To Remove the Top Cover 57

Removing and Replacing CRUs 57

- ▼ To Remove the Optional PCI Express Card 58
- ▼ To Add or Replace the Optional PCI Express Card 60
- ▼ To Remove the Fan Tray Assembly 60
- ▼ To Replace the Fan Tray Assembly 61
- ▼ To Remove the Power Supply 61
- ▼ To Replace the Power Supply 62
- ▼ To Remove the Hard Drive 63
- ▼ To Replace the Hard Drive 64
- ▼ To Remove DIMMs 65
- ▼ To Add or Replace DIMMs 66
- ▼ To Remove the Motherboard and Chassis 68
- ▼ To Replace the Motherboard and Chassis Assembly 69
- ▼ To Remove the Clock Battery on the Motherboard 70

▼ To Replace the Clock Battery on the Motherboard 71

Common Procedures for Finishing Up 72

- ▼ To Replace the Top Cover 72
- ▼ To Reinstall the Server Chassis in the Rack 73
- ▼ To Apply Power to the Server 73
- A. Field-Replaceable Units (FRUs) 75

# Preface

The *Sun Fire T1000 Service Manual* provides information to aid in troubleshooting problems with and replacing components within the Sun Fire<sup>™</sup> T1000 server.

This manual is written for technicians, service personnel, and system administrators who service and repair computer systems. The person qualified to use this manual:

- Can open a system chassis, identify, and replace internal components.
- Understands the Solaris Operating System and the command-line interface.
  - Has superuser privileges for the system being serviced.
- Understands typical hardware troubleshooting tasks.

### How This Book Is Organized

This guide is organized into the following chapters:

Chapter 1 describes the main features of the Sun Fire T1000 server

Chapter 2 describes the diagnostics that are available for monitoring and troubleshooting the Sun Fire T1000 server.

Chapter 3 describes how to remove and replace the FRUS.

Appendix A lists the customer-replaceable components in the Sun Fire T1000 server.

# Using UNIX Commands

*Use this section to alert readers that not all UNIX commands are provided. For example:* 

This document might not contain information on basic  $\text{UNIX}^{\textcircled{B}}$  commands and procedures such as shutting down the system, booting the system, and configuring devices.

See one or more of the following for this information:

- Solaris Handbook for Sun Peripherals
- AnswerBook2<sup>™</sup> online documentation for the Solaris<sup>™</sup> operating environment
- Other software documentation that you received with your system

# **Typographic Conventions**

| Typeface <sup>1</sup> | Meaning                                                                                                    | Examples                                                                                                    |
|-----------------------|----------------------------------------------------------------------------------------------------|----------------------------------------------------------------------------------------------------|
| AaBbCc123             | The names of commands, files,<br>and directories; on-screen<br>computer output                                              | Edit your.login file.<br>Use ls -a to list all files.<br>% You have mail.                                                                                                    |
| AaBbCc123             | What you type, when contrasted with on-screen computer output                                                               | % <b>su</b><br>Password:                                                                                                    |
| AaBbCc123             | Book titles, new words or terms,<br>words to be emphasized.<br>Replace command-line variables<br>with real names or values. | Read Chapter 6 in the <i>User's Guide</i> .<br>These are called <i>class</i> options.<br>You <i>must</i> be superuser to do this.<br>To delete a file, type rm <i>filename</i> . |

1 The settings on your browser might differ from these settings.

## Shell Prompts

| Shell                                 | Prompt        |
|---------------------------------------|---------------|
| C shell                               | machine-name% |
| C shell superuser                     | machine-name# |
| Bourne shell and Korn shell           | \$            |
| Bourne shell and Korn shell superuser | #             |

# Sun Fire T1000 Server Documentation

You can view and print the following documents from the Sun documentation web

#### site at http://www.sun.com/documentation

| Title                                                   | Description                                                                                                  | Part Number |
|---------------------------------------------------------|----------------------------------------------------------------------------------------------------|-------------|
| Sun Fire T1000 Server Site Planning<br>Data Guide       | Site planning information for the<br>Sun Fire T1000 server                                                   | 819-3246    |
| Sun Fire T1000 Server Product Notes                     | Late-breaking information about the server. The latest notes are posted at: http://www.sun.com/documentation | 819-3244    |
| Sun Fire T1000 Server Product<br>Overview               | Provides an overview of the features of this server                                                          | 819-3247    |
| Sun Fire T1000 Server Getting<br>Started Guide          | Information about where to find<br>documentation to get your system<br>installed and running quickly         | 819-3249    |
| Sun Fire T1000 Server Installation<br>Guide             | Detailed rack mounting, cabling, power-<br>on, and configuration information                                 | 819-3248    |
| Sun Fire T1000 Server System<br>Administration Guide    | How to perform administrative tasks that are specific to the Sun Fire T1000 server                           | 819-3250    |
| Advanced Lights Out Management<br>(ALOM) CMT v1.1 Guide | How to use the Advanced Lights Out<br>Manager (ALOM) software on the Sun<br>Fire T1000 server                | 819-3246    |

### Accessing Sun Documentation

You can view, print, or purchase a broad selection of Sun<sup>™</sup> documentation, including localized versions, at:

http://www.sun.com/documentation

# Third-Party Web Sites

Sun is not responsible for the availability of third-party web sites mentioned in this document. Sun does not endorse and is not responsible or liable for any content, advertising, products, or other materials that are available on or through such sites

or resources. Sun will not be responsible or liable for any actual or alleged damage or loss caused by or in connection with the use of or reliance on any such content, goods, or services that are available on or through such sites or resources.

# **Contacting Sun Technical Support**

If you have technical questions about this product that are not answered in this document, go to:

http://www.sun.com/service/contacting

# Sun Welcomes Your Comments

Sun is interested in improving its documentation and welcomes your comments and suggestions. You can submit your comments by going to:

http://www.sun.com/hwdocs/feedback

Please include the title and part number of your document with your feedback:

Sun Fire T1000 Server Service Manual, part number 819-3248-10

# Sun Fire T1000 Server Overview

This chapter provides an overview of the features of the Sun Fire T1000 server.

The following topics are covered:

- "Sun Fire T1000 Server Features" on page 1
- "Chassis Identification" on page 6

#### Sun Fire T1000 Server Features

The Sun Fire T1000 server FIGURE 1-1 is a high-performance, entry-level server that is highly scalable and very reliable.

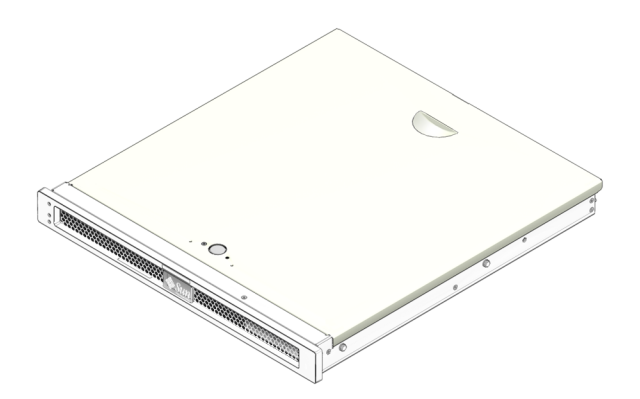

FIGURE 1-1 Sun Fire T1000 Server

# Chip-Multitheaded (CMT) Multicore Processor and Memory Technology

The UltraSPARC<sup>®</sup> T1 multicore processor is the basis of the Sun Fire T1000 server. The UltraSPARC T1 processor is based on chip multithreading (CMT) technology that is optimized for highly threaded transactional processing. The UltraSPARC T1 processor improves throughput while using less power and dissipating less heat than conventional processor designs.

Depending on the model purchased, the processor has six or eight UltraSPARC cores. Each core equates to a 64-bit execution pipeline capable of running four threads. The result is that the 8-core processor handles up to 32 active threads concurrently.

Additional processor components, such the DDR2 memory controllers, L1 cache, L2 cache, and the Jbus I/O interface have been carefully tuned for optimal performance.

shows the major components in the Sun Fire T1000 server.

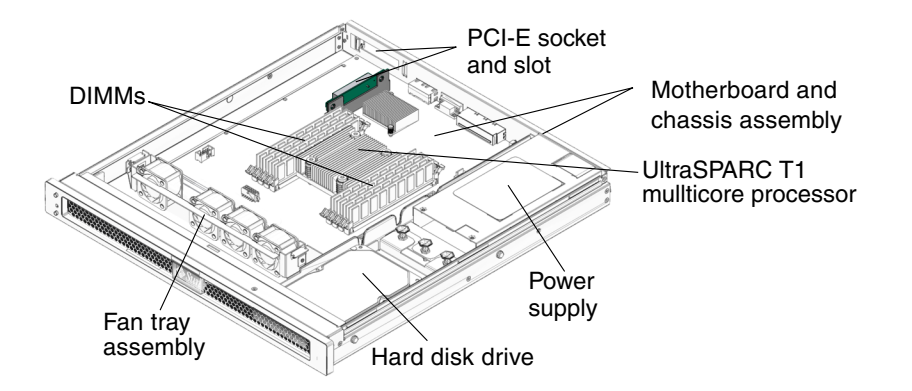

FIGURE 1-2 Sun Fire T1000 Server Components

### Performance Enhancements

The Sun Fire T1000 server introduces several new technologies with its sun4v architecture and multicore, multithreaded UltraSPARC T1 multicore processor.

TABLE 1-1 lists feature specifications for the Sun Fire T1000 server.

| Feature                     | Description                                                                                                    |
|-----------------------------|----------------------------------------------------------------------------------------------------|
| Processor                   | 1 UltraSPARC T1 multicore processor (6 or 8 cores)                                                                                                    |
| Memory                      | <ul> <li>8 slots that can be populated with one of the following types of DDR-2 DIMMs:</li> <li>512 MB (4 GB maximum)</li> <li>1 GB (8 GB maximum)</li> <li>2 GB (16 GB maximum)</li> </ul>                                                                                   |
| Ethernet ports              | <ul> <li>4 ports, 10/100/1000 Mbit auto-negotiating. Each of the 4<br/>Ethernet RJ45s includes two LEDs:</li> <li>A green Link indicator, lit when a link is established at any speed,</li> <li>A yellow Activity indicator, which blinks during packet transfers.</li> </ul> |
| DB-9 serial port            | 1 DB-9 serial port                                                                                                    |
| Internal hard disk<br>drive | 1 SATA disk drive, 3.5-inch form factor<br>Support for hardware-embedded RAID 1 (mirroring)                                                                                                    |
| Cooling                     | 4 fans in a single assembly                                                                                                    |
| PCI interface               | 1 PCI-Express (PCI-E) slot for low-profile cards (supports 1x, 4x, and 8x width cards)                                                                                                    |
| Power                       | 1 power supply (PS)                                                                                                    |
|                             | ALOM system controller (integrated on motherboard) with a serial and $10/100$ Mbit Ethernet port                                                                                                    |
| Firmware                    | OpenBoot <sup>™</sup> PROM for reset and POST support<br>ALOM-CMT for remote management administration                                                                                                    |
| Operating system            | Solaris 10 1/06 or later Operating System preinstalled on the hard disk drive                                                                                                    |
| Other software              | Java <sup>™</sup> Enterprise System with a 90-day trial license                                                                                                    |

 TABLE 1-1
 Sun Fire T1000 System Features

For additional information on the Sun Fire T1000 server features refer to the *Sun Fire T1000 Server Product Overview*.

#### Remote Manageability With ALOM

The Sun Advanced Lights Out Manager (ALOM) feature is a system controller (SC) that enables to you remotely manage and administer the Sun Fire T1000 server.

The ALOM-CMT software is preinstalled as firmware, and therefore, ALOM initializes as soon as you apply power to the system. You can customize ALOM to work with your particular installation.

ALOM enables you to monitor and control your server over a network, or by using a dedicated serial port for connection to a terminal or terminal server. ALOM provides a command-line interface that you can use to remotely administer geographically distributed or physically inaccessible machines. In addition, ALOM enables you to run diagnostics (such as POST) remotely that would otherwise require physical proximity to the server's serial port.

You can configure ALOM to send email alerts of hardware failures, hardware warnings, and other events related to the server or to ALOM. The ALOM circuitry runs independently of the server, using the server's standby power. Therefore, ALOM firmware and software continue to function when the server operating system goes offline or when the server is powered off. ALOM monitors the following Sun Fire T1000 server components:

- Hard disk drive status
- Enclosure thermal conditions
- Power supply status
- Voltage levels
- Faults detected by POST (Power-On Self-Test)
- Solaris OS Predictive Self Healing (PSH) diagnostic facilities

For information about configuring and using the ALOM system controller, refer to the *Sun Fire T1000 Server Advanced Lights Out Manager (ALOM) Guide*.

#### System Reliability, Availability, and Serviceability

Reliability, availability, and serviceability (RAS) are aspects of a system's design that affect its ability to operate continuously and to minimize the time necessary to service the system. Reliability refers to a system's ability to operate continuously without failures and to maintain data integrity. System availability refers to the ability of a system to recover to an operational state after a failure, with minimal impact. Serviceability relates to the time it takes to restore a system to service following a system failure. Together, reliability, availability, and serviceability features provide for near continuous system operation.

To deliver high levels of reliability, availability, and serviceability, the Sun Fire T1000 server offers the following features:

- Environmental monitoring
- Error detection and correction for improved data integrity
- Easy access for most component replacements
- Extensive POST tests that automatically delete faulty components from the configuration.

 PSH automated run time diagnosis capability that takes faulty components off line.

For more information about using RAS features, refer to the *Sun Fire T1000 Server System Administration Guide*.

#### **Environmental Monitoring**

The Sun Fire T1000 server features an environmental monitoring subsystem designed to protect the server and its components against:

- Extreme temperatures
- Lack of adequate airflow through the system
- Power supply failure
- Hardware faults

Temperature sensors throughout the system monitor the ambient temperature of the system and internal components. The software and hardware ensure that the temperatures within the enclosure do not exceed predetermined safe operating ranges. If the temperature observed by a sensor falls below a low-temperature threshold or rises above a high-temperature threshold, the monitoring subsystem software lights the amber Service required LEDs on the front and back panels. If the temperature condition persists and reaches a critical threshold, the system initiates a graceful system shutdown.

All error and warning messages are sent to the ALOM system controller system console and logged in the ALOM log file. Additionally, some FRUs such as the power supply provide LEDs that indicate a failure within the FRU.

Additionally, the power supply contains an LED that is lit to indicate a failure within the power supply.

#### Error Correction and Parity Checking

The SPARC T1 multicore processor provides parity protection on its internal cache memories, including tag parity and data parity on the D-cache and I-cache. The internal 3MB L2 cache has parity protection on the tags, and ECC protection of the data.

Advanced ECC, also called Chipkill, detects up to 4-bits in error.

#### Predictive Self-Healing

The Sun Fire T1000 server features the latest fault management technologies. With the Solaris 10 Operating System (OS), Sun is introducing a new architecture for building and deploying systems and services capable of *predictive self-healing*. Self-healing technology enables Sun systems to accurately predict component failures and mitigate many serious problems before they actually occur. This technology is incorporated into both the hardware and software of the Sun Fire T2000 server.

At the heart of the predictive self-healing capabilities is the Solaris Fault Manager, a new service that receives data relating to hardware and software errors, and automatically and silently diagnoses the underlying problem. Once a problem is diagnosed, a set of agents automatically responds by logging the event, and if necessary, takes the faulty component offline. By automatically diagnosing problems, business-critical applications and essential system services can continue uninterrupted in the event of software failures, or major hardware component failures.

# **Chassis Identification**

FIGURE 1-3 and FIGURE 1-4 show the physical characteristics of the Sun Fire T1000 server.

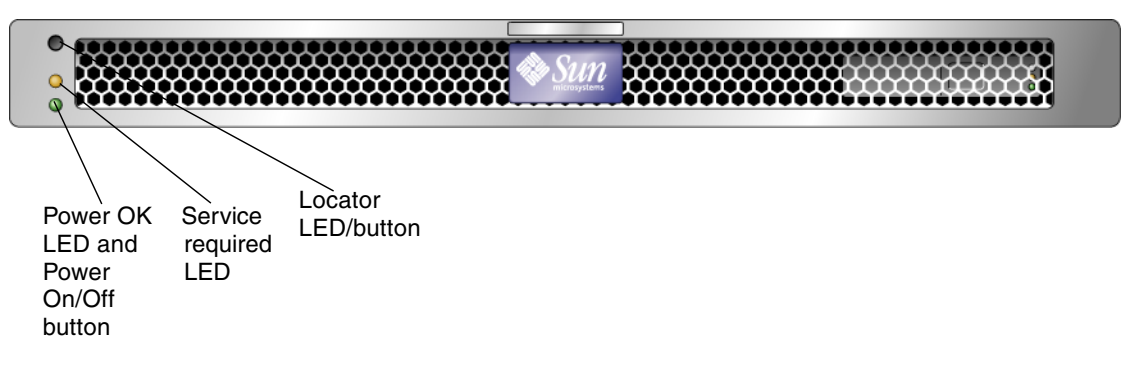

FIGURE 1-3 Sun Fire T1000 Server Front Panel

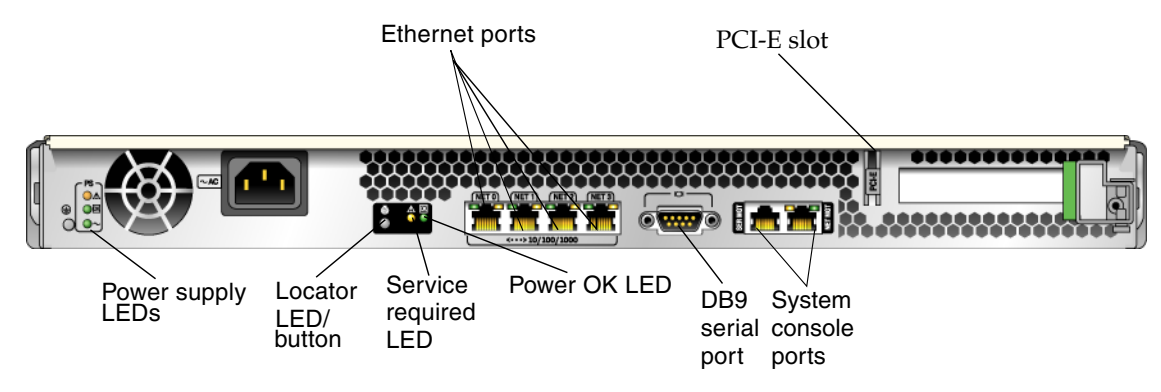

FIGURE 1-4 Sun Fire T1000 Server Rear Panel

# Additional Service Related Information

In addition to this document, the following resources are available to help you keep your server running optimally:

- Product Notes The Sun Fire T1000 Server Product Notes (819-3244) contain late breaking information about the system including required software patches, updated hardware and compatibility information, and solutions to know issues. The product notes are available online at: http://www.sun.com/documentation
- Release Notes The Solaris OS Release Notes contain important information about the Solaris operating system. The release notes are available online at: http://www.sun.com/documentation
- SunSolve<sup>TM</sup> Online Provides a collection of support resources. Depending on the level of your service contract, you have access to Sun patches, the Sun System Handbook, the SunSolve knowledge base, the Sun Support Forum, and additional documents, bulletins, and related links. Access this site at: http://sunsolve.sun.com
- Predictive Self-Healing Knowledge Database You can access the knowledge article corresponding to a self-healing message by taking the Sun Message Identifier (SUNW-MSG-ID) and entering it into the field on this page: http://www.sun.com/msg

# Sun Fire T1000 Server Diagnostics

This chapter describes the diagnostics that are available for monitoring and troubleshooting the Sun Fire T1000 server. This chapter does not provide detailed troubleshooting procedures, but instead describes the Sun Fire T1000 server diagnostics facilities and how to use them.

This chapter is intended for technicians, service personnel, and system administrators who service and repair computer systems.

The following topics are covered:

- "Overview of Sun Fire T1000 Server Diagnostics" on page 9
- "Using LEDs to Identify the State of Devices" on page 14
- "Using ALOM For Diagnosis and Repair Verification" on page 17
- "Running POST" on page 27
- "Using the Solaris Predictive Self-Healing Feature" on page 35
- "Collecting Information From Solaris OS Files and Commands" on page 39
- "Managing System Components with Automatic System Recovery Commands" on page 40
- "Exercising the System with SunVTS" on page 43

## Overview of Sun Fire T1000 Server Diagnostics

There are a variety of diagnostic tools, commands, and indicators you can use to troubleshoot a Sun Fire T1000 server.

 LEDs – provide a quick visual notification of the status of the server and of some of the FRUs.

- ALOM-CMT firmware is the system firmware that runs on the system controller. In addition to providing the interface between the hardware and OS, ALOM also tracks and reports the health of key server components. ALOM works closely with POST and Solaris predictive self healing technology to keep the system up and running even when there is a faulty component.
- **Power-On self-test (POST)** Performs diagnostics on system components upon system reset to ensure the integrity of those components. POST is configureable and works with ALOM to take faulty components offline if needed and blacklist them in the *asr-db*.
- Solaris OS predictive self healing (PSH) Continuously monitors the health of the CPU and memory, and works with ALOM to take a faulty component offline if needed.
- Log files and console messages Provide the standard Solaris OS log files and investigative commands that can be accessed and displayed on the device of your choice.
- **SunVTS<sup>TM</sup>** is an application you can run that exercises the system, provides hardware validation, and discloses possible faulty components with recommendations for repair.

The LEDs, ALOM, Solaris OS PSH, and many of the log files and console messages are integrated. For example, a fault detected by the Solaris PSH software will display the fault, log it, pass information to ALOM where it is logged, and depending on the fault, might result in the illumination of one or more LEDs.

The diagnostic flowchart in FIGURE 2-1 and TABLE 2-1 describe an approach for using the servers diagnostics that is likely identify a faulty field-replaceable unit (FRU). The diagnostics you use, and the order in which you use them, depend on the nature of the problem you are troubleshooting, so you might not follow this flow step-by-step.

The flowchart assumes that you have already performed some rudimentary troubleshooting such as verification of proper installation, visual inspection of cables and power, and possibly reset server (For details, refer to the *Sun Fire T1000 Server Installation Guide and Sun Fire T1000 Server Administration Guide*.

Use this flow chart to understand what diagnostics are available to troubleshoot faulty hardware, and use TABLE 2-1 to find more information about each diagnostic in this chapter.

For many faults, service can be deferred, either because the faulty component has been asr'd out, the fault is being corrected, or the fault is predictive

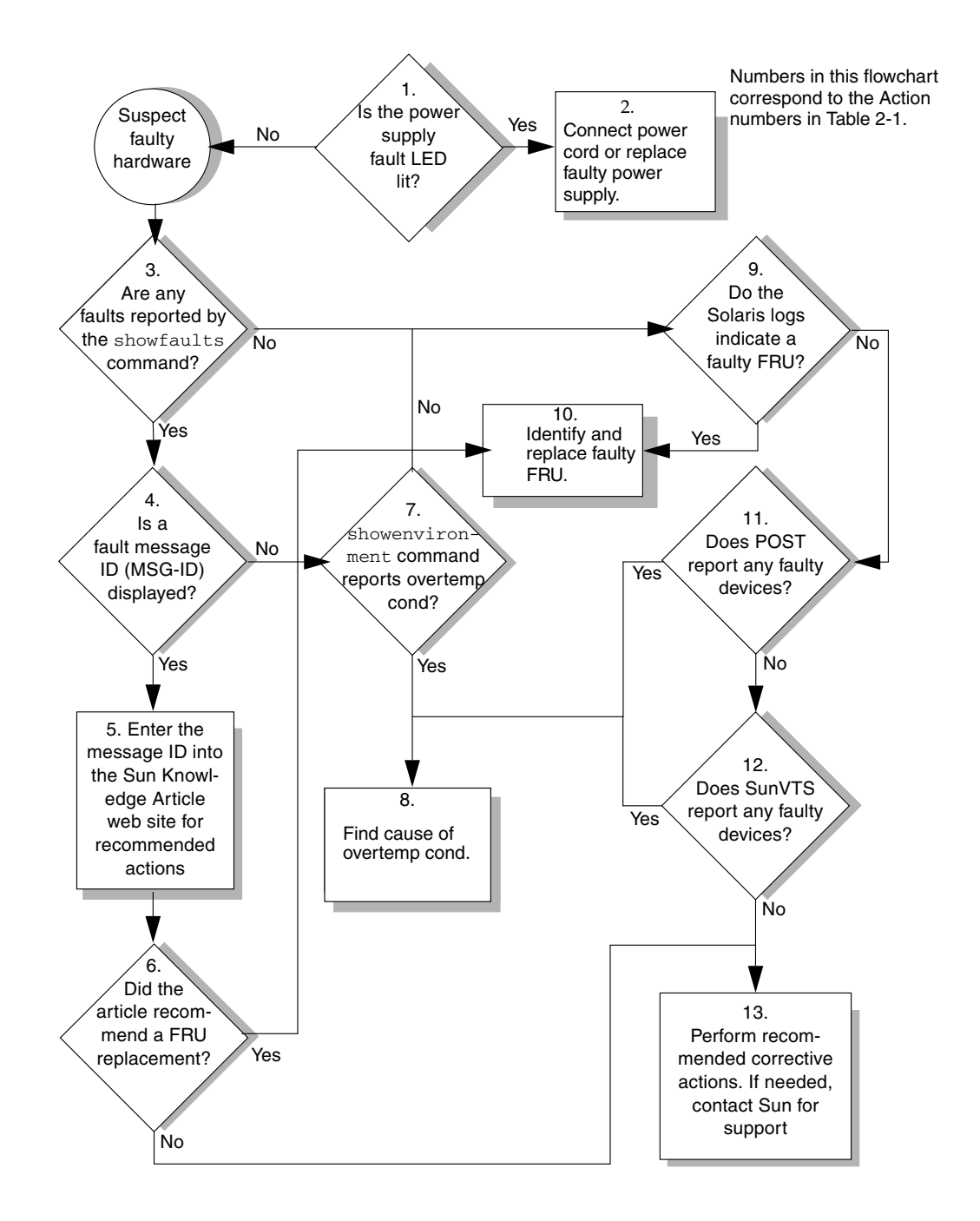

FIGURE 2-1 Diagnostic Flow Chart

| Action<br>No. | Diagnostic Action                                                             | Resulting Action                                                                                                    | For more information, see these sections                                                      |
|---------------|-------------------------------------------------------------------------------|----------------------------------------------------------------------------------------------------|-----------------------------------------------------------------------------------------------|
| 1.            | Check the power supply fault LED.                                             | <ul><li>The amber Fault LED indicates the power cord in unplugged or the power supply is faulty.</li><li>If the Fault LED is lit, go to Action 2.</li></ul>                                                                                                    |                                                                                               |
| 2.            | Check the power cord.                                                         | <ul><li>Connect the power cord.</li><li>If the Fault LED is still lit, replace faulty power supply.</li><li>If the green LEDs are lit, go to Action 3.</li></ul>                                                                                                    | "To Remove the Power<br>Supply" on page 61 and<br>"To Replace the Power<br>Supply" on page 62 |
| 3.            | Run the ALOM<br>showfaults<br>command.                                        | <ul><li>The showfaults command displays faults detected by the system firmware.</li><li>If faults are displayed, go to Action 2.</li><li>If no faults are displayed, go to Action 6.</li></ul>                                                                                                    | "To Run the showfaults<br>Command" on page 21                                                 |
| 4.            | Check fault<br>message for a Sun<br>Message ID.                               | <ul> <li>Sun Message IDs (SUNW-MSG-ID) indicate that information is available from Sun's knowledge article database.</li> <li>If you have a message ID number, go to Action 5.</li> <li>If you do not have a message ID number, go to Action 10.</li> </ul>                                                                    |                                                                                               |
| 5.            | Enter the Sun<br>Message ID into<br>the Sun<br>Knowledge<br>Article web site. | Enter the Sun Message ID number into the knowledge article web site at: http:www.sun.com/msg and go to Action 4.                                                                                                    | "Using the Solaris<br>Predictive Self-Healing<br>Feature" on page 35                          |
| 6.            | Analyze the suggested actions.                                                | <ul> <li>In some cases, fault related messages are identified with suggested actions.</li> <li>If the suggested action recommends replacing a FRU, go to Action 9.</li> <li>If the suggested action does not recommend replacing a FRU, perform the suggested action. Contact Sun for additional support, if needed</li> </ul> | Sun Support information:<br>http://www.sun.com/<br>service/contacting                         |
| 7.            | Run the ALOM showenvironment command.                                         | The showenvironment command reports over<br>temperature conditions when the ambient room<br>temperature exceeds the upper limit.                                                                                                    | "To Run the<br>showenvironment<br>Command" on page 22                                         |

#### TABLE 2-1 Diagnostic Flow Chart Actions

| Action<br>No. | Diagnostic Action                                             | Resulting Action                                                                                                    | For more information, see these sections                                                                                                    |
|---------------|---------------------------------------------------------------|----------------------------------------------------------------------------------------------------|----------------------------------------------------------------------------------------------------|
| 8.            | Identify the cause<br>of the over<br>temperature<br>condition | <ul> <li>The over temperature condition may be caused excessive ambient room temperature, an overheating power supply or a faulty fan tray assembly.</li> <li>If ambient room temperature is too high, reduce room temperature.</li> <li>If over temperature condition still exists, go to Action 9.</li> <li>If over temperature condition does not exist, go to Action 10.</li> </ul> |                                                                                                    |
| 9.            | Identify the faulty<br>FRU.                                   | The FRUs require that you shut down the server to<br>perform a cold-swap.<br>After replacing the faulty FRU, go to Action 14.                                                                                                    | "To Remove the Fan Tray<br>Assembly" on page 60 and<br>"To Replace the Fan Tray<br>Assembly" on page 61.<br>"To Remove the Power<br>Supply" on page 61 and<br>"To Replace the Power<br>Supply" on page 62 |
| 10.           | Check the Solaris<br>log files for fault<br>information.      | <ul> <li>The Solaris message buffer and log files record system events and can provide information about faults.</li> <li>If system messages indicate a faulty device, replace the FRU (Action 11).</li> <li>To obtain more diagnostic information, got to Action 7.</li> </ul>                                                                                                    | "Collecting Information<br>From Solaris OS Files and<br>Commands" on page 39                                                                                                    |
| 11.           | Run POST.                                                     | <ul><li>POST perforsm basic tests of the server components and reports faulty FRUs.</li><li>If POST indicates a faulty FRU, replace the FRU (Action 9).</li><li>If POST does not indicate a faulty FRU, go to Action 12.</li></ul>                                                                                                    | "Running POST" on<br>page 27                                                                                                    |
| 12.           | Run SunVTS.                                                   | <ul> <li>SunVTS provides tests used to exercise and diagnose FRUs. To run SunVTS, the server must be running the Solaris OS.</li> <li>If SunVTS reports a faulty device replace the FRU (Action 9).</li> <li>If SunVTS does not report a faulty device, go to Action 11.</li> </ul>                                                                                                    | "Exercising the System<br>with SunVTS" on page 43                                                                                                    |

 TABLE 2-1
 Diagnostic Flow Chart Actions (Continued)

| Action<br>No. | Diagnostic Action           | Resulting Action                                                                                                    | For more information, see these sections                                                                                                    |
|---------------|-----------------------------|----------------------------------------------------------------------------------------------------|----------------------------------------------------------------------------------------------------|
| 13.           | Replace faulty<br>FRU.      | The FRUs require that you shut down the server to perform a cold-swap.<br>After replacing the faulty FRU, go to Action 14.                                                                                                    | "Removing and Replacing FRUs" on page 51                                                                                                    |
| 14.           | Verify the repair.          | <ul> <li>Various commands and utilities can be used to verify the functionality of the system components. Two useful commands are:</li> <li>The ALOM showfaults command</li> <li>The ASR showcomponents command</li> <li>If the FRU is blacklisted, you can manually remove it from the black list with the enablecomponent command.</li> <li>If the fault is cleared, and the component is not blacklisted, the repair is verified well enough to boot the server. For added assurance, you can run the SunVTS diagnostic software.</li> </ul> | "To Run the showfaults<br>Command" on page 21<br>"Managing System<br>Components with<br>Automatic System<br>Recovery Commands" on<br>page 40<br>"Exercising the System<br>with SunVTS" on page 43 |
| 15.           | Contact Sun for<br>Support. | The majority of hardware faults are detected by the<br>server's diagnostics. In rare cases it is possible that<br>a problem requires additional troubleshooting. If<br>you are unable to determine the cause of the<br>problem, contact Sun for support.                                                                                                    | <pre>Sun Support information:<br/>http://www.sun.com/<br/>service/contacting</pre>                                                                                                    |

#### TABLE 2-1 Diagnostic Flow Chart Actions (Continued)

# Using LEDs to Identify the State of Devices

The Sun Fire T1000 server provides the following groups of LEDs:

- AGrOKt and rear panel LEDS (FIGURE 2-2, FIGURE 2-3, and TABLE 2-2)
- LPD wer supply LEDs (FIGURE 2-3 and TABLE 2-3)

These LEDs provide a quick visual check of the state of the system.

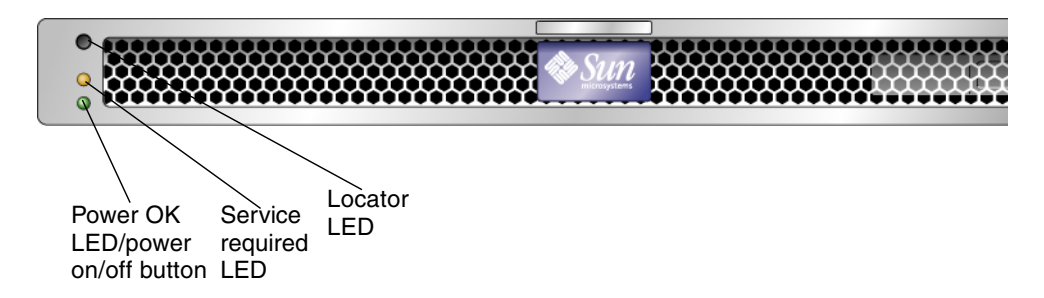

FIGURE 2-2 Sun Fire T1000 Server Front Panel

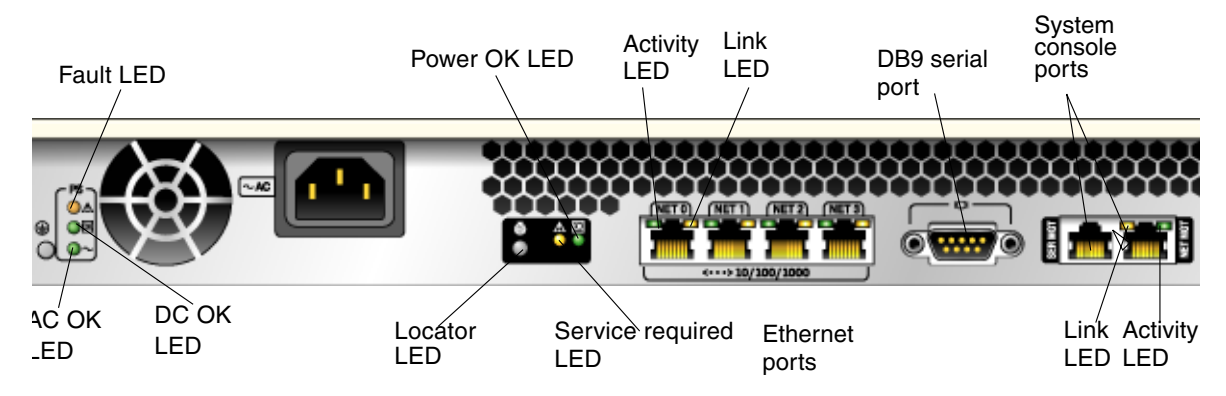

FIGURE 2-3 Sun Fire T1000 Server Rear Panel LEDs

#### Front and Rear Panel LEDs

Two LEDs and one LED/button are located in the upper left corner of the front panel (TABLE 2-2). The LEDs are also provided on the rear panel.

 TABLE 2-2
 Front and Rear Panel LEDs

| LED                             | Color  | Description                                                                                                    |
|---------------------------------|--------|----------------------------------------------------------------------------------------------------|
| Locator<br>LED <sup>*</sup> and | White  | Enables you to identify a particular server. The LED is controlled using one of the following methods:                                                                                            |
| button                          |        | • Issuing the setlocator on or off command.                                                                                                    |
|                                 |        | • Pressing the button to toggle the indicator on or off.                                                                                                    |
|                                 |        | This LED provides the following indications:                                                                                                    |
|                                 |        | <ul> <li>Off– Normal operating state.</li> </ul>                                                                                                    |
|                                 |        | • Fast blink – The server received a signal as a result of one of the preceding methods and is indicating <i>here I am</i> —that it is operational.                                               |
| Service<br>required<br>LED*     | Yellow | If on, indicates that service is required. The ALOM showfaults command will indicate any faults causing this indicator to light.                                                                  |
| Power OK                        | Green  | The LED provides the following indications:                                                                                                    |
| LED* and<br>Power               |        | <ul> <li>Off – The system is unavailable. Either it has no power or<br/>ALOM is not running.</li> </ul>                                                                                           |
| On/Off<br>button                |        | Steady on – Indicates that the system is powered on and is running in its normal operating state. No service actions are required.                                                                |
|                                 |        | <ul> <li>Standby blink – Indicates the system is running at a minimum<br/>level in standby and is ready to be quickly returned to full<br/>function. The service processor is running.</li> </ul> |
|                                 |        | • Slow blink – Indicates that a normal transitory activity is taking place. This could indicate that the system diagnostics are running, or that the system is booting.                           |
|                                 |        | The Power On/Off button turns the server on and off. There is no Power On/Off button on the rear panel.                                                                                           |
| Ethernet<br>Activity<br>LEDs    | Green  | These LEDs indicate that there is activity on the associated net(s).                                                                                                    |

 TABLE 2-2
 Front and Rear Panel LEDs

| LED                                  | Color  | Description                                                                     |
|--------------------------------------|--------|---------------------------------------------------------------------------------|
| Ethernet<br>Link LEDs                | Yellow | These LEDs indicate that the system is linked to the associated net(s).         |
| System<br>console<br>Activity<br>LED | Green  | This LED indicates that there is activity on the associated system console.     |
| System<br>console Link<br>LED        | Yellow | These LEDs indicate that the system is linked to the associated system console. |

\* Provided on the front and rear panel.

#### Power Supply LEDs

The power supply LEDs (TABLE 2-3) are located on the back of the power supply.

TABLE 2-3Power Supply LEDs

| Name  | Color | Description                                                                                                    |
|-------|-------|----------------------------------------------------------------------------------------------------|
| Fault | Amber | On – Power supply has detected a failure.<br>Off – Normal operation.                                                     |
| DC OK | Green | On – Normal operation. DC output voltage is within normal limits.<br>Off – Power is off.                                 |
| AC OK | Green | On – Normal operation. Input power is within normal limits.<br>Off – No input voltage, or input voltage is below limits. |

# Using ALOM For Diagnosis and Repair Verification

The Sun Advanced Lights Out Manager (ALOM) is a system controller on the Sun Fire T1000 server motherboard that enables you to remotely manage and administer your server.

ALOM enables you to run diagnostics remotely such as power-on self test (POST), that would otherwise require physical proximity to the server s serial port. You can also configure ALOM to send email alerts of hardware failures, hardware warnings, and other events related to the server or to ALOM.

The ALOM circuitry runs independently of the server, using the server s standby power. Therefore, ALOM firmware and software continue to function when the server operating system goes offline or when the server is powered off.

**Note** – For comprehensive ALOM information, refer to the *Sun Fire T1000 Server Advanced Lights Out Manager (ALOM) guide.* 

Faults detected by ALOM, POST, and the Solaris Predictive Self-healing (PSH) technology are forwarded to the ALOM for fault handling (FIGURE 2-4).

In the event of a system fault, ALOM ensures that the Service required LED is lit, FRU ID PROMs are updated, the fault is logged, and alerts are displayed.

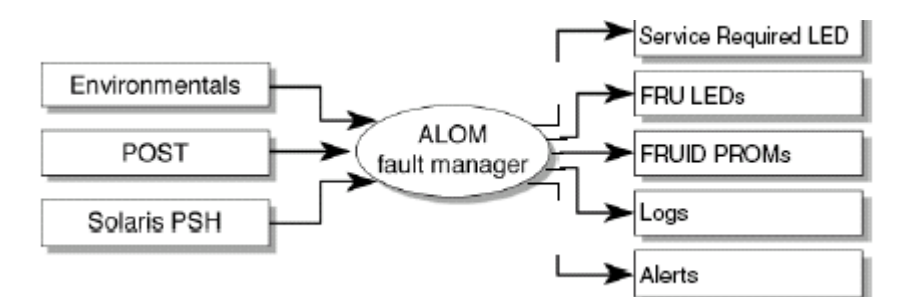

FIGURE 2-4 ALOM Fault Management

ALOM sends alerts to all ALOM users that are logged in, sending the alert through email to a configured email address, and writing the event to the ALOM event log.

- Fault recovery The system automatically detects that the fault condition is no longer present. ALOM extinguishes the Service required LED and updates the FRUs PROM, indicating that the fault is no longer present.
- Fault repair The fault has been repaired by human intervention. In most cases, ALOM detects the repair and extinguishes the Service required LED. In the event that ALOM does not perform these actions, you must perform these tasks manually with clearfault or enablecomponent commands.

ALOM can detect the removal of a FRU, in many cases even if the FRU is removed while ALOM is powered off. This enables ALOM to know that a fault, diagnosed to a specific FRU, has been repaired. The ALOM clearfault command enables you to

manually clear certain types of faults without a FRU replacement or if ALOM was unable to automatically detect the FRU replacement. ALOM does not automatically detect hard drive replacement.

Persistent environmental faults can automatically recover. A temperature that is exceeding a threshold may return to normal limits. An unplugged a power supply can be plugged in and so on. Recovery of environmental faults is automatically detected. Recovery events are reported using one of two forms:

fru at location is OK.

sensor at location is within normal range.

Environmental faults can be repaired through removal and replacement of the faulty FRU. FRU removal is automatically detected by the environmental monitoring and all faults associated with the removed FRU are cleared. The message for that case, and the alert sent for all FRU removals is:

fru at location has been removed.

There is no ALOM command to manually repair an environmental fault.

ALOM does not handle hard drive faults. Use the Solaris message files to view hard drive faults. See "Collecting Information From Solaris OS Files and Commands" on page 39.

#### Running ALOM Service-Related Commands

This section describes the ALOM commands that are commonly used for service-related activities.

#### Connecting to ALOM

Before you can run ALOM commands, you must connect to the ALOM. There are several ways to connect to the system controller:

- Connect an ASCII terminal directly to the serial management port.
- Use the telnet command to connect to ALOM through an Ethernet connection on the network management port.
- Connect an external modem to the network management port and dial-in to the modem.

**Note** – Refer to the *Sun Fire T1000 Server Advanced Lights Out Manager (ALOM) Guide* for instructions on configuring and connecting to ALOM.

#### Switching Between the System Console and ALOM

- To switch from the console output to the ALOM sc> prompt, type **#**. (Pound Period).
- To switch from the sc> prompt to the console, type **console**.

#### Service-Related ALOM Commands

TABLE 2-4 describes the typical ALOM commands for servicing a Sun Fire T1000 server. For descriptions of all ALOM commands, issue the help command or refer to the *Sun Fire T1000 Server Advanced Lights Out Management (ALOM) Guide*.

| TABLE 2-4 | Service-Related | ALOM | Commands |
|-----------|-----------------|------|----------|
|           |                 |      |          |

| ALOM Command                                   | Description                                                                                                    |
|------------------------------------------------|----------------------------------------------------------------------------------------------------|
| help [command]                                 | Displays a list of all ALOM commands with syntax and descriptions.<br>Specifying a command name as an option displays help for that command.                                                                                                    |
| clearfault UUID                                | Manually clears system faults. <i>UUID</i> is the unique fault ID of the fault to be cleared.                                                                                                    |
| powercycle[-f]                                 | Performs a poweroff followed by poweron. The -f option forces an immediate poweroff, otherwise the command attempts a graceful shutdown.                                                                                                    |
| poweroff[-y][-f]                               | Removes the main power from the host server. The $-y$ option enables you to skip the confirmation question. The $-f$ option forces an immediate shutdown. CAUTION: Using the -y option to skip the confirmation question could enable you to inadvertently shut down the system. |
| poweron [-y] [-c] [FRU]                        | Applies the main power to the host server. or FRU. The $-y$ option enables you to skip the confirmation question. The [-c] option instructs ALOM to connect to the system console after performing the operation.                                                                |
| removefru[-y][FRU]                             | Prepares a FRU for removal, and illuminates the host system's OK to Remove LED. >                                                                                                    |
| reset [-y]-[-c]                                | Generates a hardware reset on the host server. The $-y$ option enables you to skip the confirmation question. The[-c option instructs ALOM to connect to the system console after performing the operation.                                                                      |
| resetsc[-y]                                    | Reboots the ALOM system controller. The $-y$ option enables you to skip the confirmation question.                                                                                                    |
| setkeyswitch[normal   stby<br>  diag   locked] | Sets the virtual keyswitch.                                                                                                    |
| setlocator [on   off]                          | Turns the Locator LED on the server on or off.                                                                                                    |

| ALOM Command                                                              | Description                                                                                                    |
|---------------------------------------------------------------------------|----------------------------------------------------------------------------------------------------|
| showenvironment                                                           | Displays the environmental status of the host server. This information includes system temperatures, power supply, front panel LED, hard drive, fan, voltage, and current sensor status. See "To Run the showenvironment Command" on page 22.                                                                                                    |
| showfaults [-v]                                                           | Displays current system faults. See "To Run the showfaults Command" on page 21.                                                                                                    |
| showfru [-g <i>lines</i> ] [-s   -d]<br>[FRU]                             | <ul> <li>Displays information about the FRUs in the server.</li> <li>The -g <i>lines</i> option specifies the number of lines to display before pausing the output to the screen.</li> <li>The -s option displays static information about system FRUs (defaults to all FRUs, unless one is specified)</li> <li>The -d displays dynamic information about system FRUs (defaults to all FRUs, unless one is specified). See "To Run the showfru Command" on page 24</li> </ul> |
| showkeyswitch                                                             | Displays the status of the virtual keyswitch.                                                                                                    |
| showlocator                                                               | Displays the current state of the Locator LED as either on or off.                                                                                                    |
| showlogs [-b <i>lines</i>   -e <i>lines</i> ] [-<br>g <i>lines</i> ] [-v] | Displays the history of all events logged in the ALOM event buffer.                                                                                                    |
| showplatform[-v]                                                          | Displays information about the host system's hardware configuration, and whether the hardware is providing service.                                                                                                    |

#### TABLE 2-4 Service-Related ALOM Commands (Continued)

**Note** – For the ALOM ASR commands, see TABLE 2-7.

#### ▼ To Run the showfaults Command

The showfaults command displays faults handled by ALOM. Use the showfaults command for the following reasons:

- To see if any faults have been passed to, or detected by ALOM.
- To obtain the fault message ID (SUNW-MSG-ID).
- To verify that the replacement of a FRU has cleared the fault and not generated any additional faults.

• At the sc> prompt, type the showfaults command.

```
sc> showfaults -v
Last POST run: WED OCT 20 19:32:24 2004
POST status: Passed all devices
ID Time FRU Fault
1 OCT 21 14:32:48 MB/CMP0/CH0/R1/D0 Host detected fault,
MSGID:
SUN4U-8000-2S UUID: a26d5379-24b8-4a46-bcbf-d9e1ff75a1bc
```

In this example, showfaults is reporting a memory error at DIMM location MB/CMP0/CH0/R1/D0. (J0701).

#### To Run the showenvironment Command

The showenvironment command displays a snapshot of the server's environmental status. The information this command can display includes system temperatures, hard drive status, power supply and fan status, and voltage and current sensors.

**Note** – You do not need user permissions to use this command.

• At the sc> prompt, type the showenvironment command.

\_\_\_\_\_ \_\_\_\_\_ Fans (Speeds Revolution Per Minute): \_\_\_\_\_ Speed Warn Low Sensor Status \_\_\_\_\_ FT0/F0 6762 2240 1920 OK OK 6762 2240 1920 FT0/F1 FT0/F2 OK 6762 2240 1920 6653 2240 1920 FT0/F3 OK \_\_\_\_\_ Voltage sensors (in Volts): \_\_\_\_\_ Status Voltage LowSoft LowWarn HighWarn HighSoft Sensor \_\_\_\_\_ MB/V\_VCORE OK 1.30 1.20 1.24 1.36 1.39 1.79 1.69 1.72 1.87 MB/V\_VMEM 1.90 OK MB/V\_VTT OK 0.89 0.84 0.86 0.93 0.95 
 OK

 ..../v\_+1V2
 OK

 MB/V\_+1V5
 OK

 MB/V\_+2V5
 OK

 MB/V\_+3V3
 OK

 MB/V + F''
 OK
 1.18 1.09 1.11 1.28 1.30 1.49 1.36 1.39 1.60 1.63 2.51 2.27 2.32 2.67 2.72 3.29 3.06 3.10 3.49 3.53 5.02 4.55 4.65 5.35 5.45 MB/V\_+5V OK MB/V\_+12V OK 12.25 10.92 11.16 12.84 13.08 MB/V\_+3V3STBY OK 3.33 3.13 3.16 3.53 3.59 \_\_\_\_\_ System Load (in amps): \_\_\_\_\_ Sensor Load Warn Shutdown Status \_\_\_\_\_ MB/I\_VCORE OK 20.560 80.000 88.000 OK 8.160 60.000 66.000 MB/I\_VMEM \_\_\_\_\_ -----Current sensors: \_\_\_\_\_ Sensor Status ------MB/BAT/V\_BAT OK \_\_\_\_\_ Power Supplies: \_\_\_\_\_ Underspeed Overtemp Overvolt Undervolt Overcurrent Supply Status \_\_\_\_\_ OFF OFF PS0 OK OFF OFF OFF sc>

**Note** – Some information might not be available when the server is in standby mode.

#### ▼ To Run the showfru Command

**Note** – By default, the output of the showfru command for all FRUs is very long.

The showfru command displays information about the FRUs in the server. Use this command to see information about an individual FRU, or for all the FRUs.

**Note** – You do not need user permissions to use this command.
### • At the sc> prompt, enter the showfru command.

| <pre>FRU_PROM at MB/SEEPROM<br/>SEGMENT: SD<br/>/ManR<br/>/ManR/UNIX_Timestamp32: AUE OCT 18 21:17:55 2005<br/>/ManR/Manufacture Location: Sriracha.Chonburi,Thailand<br/>/ManR/Sun Part No: 5017302<br/>/ManR/Sun Serial No: 002989<br/>/ManR/Vendor: Celestica<br/>/ManR/Initial HW Dash Level: 03<br/>/ManR/Initial HW Rev Level: 01<br/>/ManR/Shortname: T1000_MB<br/>/SpecPartNo: 885-0505-04<br/>FRU_PROM at PS0/SEEPROM<br/>SEGMENT: SD<br/>/ManR/UNIX_Timestamp32: SUN JUL 31 19:45:13 2005<br/>/ManR/UNIX_Timestamp32: SUN JUL 31 19:45:13 2005<br/>/ManR/Sun Part No: 3001799<br/>/ManR/Sun Part No: 3001799<br/>/ManR/Sun Part No: 3001799<br/>/ManR/Sun Serial No: G00001<br/>/ManR/Sun Serial No: G00001<br/>/ManR/Shortname: PSU,300W,AC_INPUT,A207<br/>/ManR/Shortname: PS<br/>/SpecPartNo: 885-0407-02<br/>FRU_PROM at MB/CMP0/CH0/R0/D0/SEEPROM<br/>/SPD/Timestamp: MON OCT 03 12:00:00 2005<br/>/SPD/Description: DDR2 SDRAM, 2048 MB<br/>/SPD/Vendor: Infineon (formerly Siemens)<br/>/SPD/Vendor Serial No: d03fe27<br/>FRU_PROM at MB/CMP0/CH0/R0/D1/SEEPROM<br/>/SPD/Timestamp: MON OCT 03 12:00:00 2005<br/>/SPD/Vendor Serial No: d03fe27<br/>FRU_PROM at MB/CMP0/CH0/R0/D1/SEEPROM<br/>/SPD/Timestamp: MON OCT 03 12:00:00 2005<br/>/SPD/Vendor Serial No: d03fe27<br/>FRU_PROM at MB/CMP0/CH0/R0/D1/SEEPROM<br/>/SPD/Timestamp: MON OCT 03 12:00:00 2005<br/>/SPD/Vendor Serial No: d03fe27<br/>FRU_PROM at MB/CMP0/CH0/R0/D1/SEEPROM<br/>/SPD/Timestamp: MON OCT 03 12:00:00 2005<br/>/SPD/Description: DDR2 SDRAM, 2048 MB<br/>/SPD/Vendor Serial No: d03fe27<br/>FRU_PROM at MB/CMP0/CH0/R0/D1/SEEPROM<br/>/SPD/Timestamp: MON OCT 03 12:00:00 2005<br/>/SPD/Description: DDR2 SDRAM, 2048 MB<br/>/SPD/Vendor Serial No: d03fe27<br/>FRU_PROM at MB/CMP0/CH0/R0/D1/SEEPROM<br/>/SPD/Timestamp: MON OCT 03 12:00:00 2005<br/>/SPD/Description: DDR2 SDRAM, 2048 MB<br/>/SPD/Vendor: Infineon (formerly Siemens)<br/>/SPD/Vendor: Infineon (formerly Siemens)<br/>/SPD/Vendor: Infineon (formerly Siemens)<br/>/SPD/Vendor: Infineon (formerly Siemens)<br/>/SPD/Vendor: Infineon (formerly Siemens)<br/>/SPD/Vendor: Fart No: 72T256220HR3.7A</pre>                                                                                                    | sc> <b>showfru -s</b>                    |                                                             |  |
|----------------------------------------------------------------------------------------------------|------------------------------------------|-------------------------------------------------------------|--|
| SEGMENT: SD<br>/ManR<br>/ManR/UNIX_Timestamp32: TUE OCT 18 21:17:55 2005<br>/ManR/Description: ASSY,Sun-Fire-T1000,Motherboard<br>/ManR/Sun Part No: 5017302<br>/ManR/Sun Part No: 002989<br>/ManR/Sun Serial No: 002989<br>/ManR/Initial HW Dash Level: 03<br>/ManR/Initial HW Rev Level: 01<br>/ManR/Shortname: T1000_MB<br>/SpecPartNo: 885-0505-04<br>FRU_PROM at PSO/SEEPROM<br>SEGMENT: SD<br>/ManR<br>/ManR/UNIX_Timestamp32: SUN JUL 31 19:45:13 2005<br>/ManR/Manufacture Location: Matamoros, Tamps, Mexico<br>/ManR/Sun Part No: 3001799<br>/ManR/Sun Serial No: G00001<br>/ManR/Sun Serial No: G00001<br>/ManR/Initial HW Dash Level: 01<br>/ManR/Shortname: PS<br>/SpecPartNo: 885-0407-02<br>FRU_PROM at MB/CMP0/CH0/R0/D0/SEEPROM<br>/SEPJ/Description: DR2 SDRAM, 2048 MB<br>/SPD/Manufacture Location:<br>/SPD/Vendor: Infineon (formerly Siemens)<br>/SPD/Vendor Serial No: d03fe27<br>FRU_PROM at MB/CMP0/CH0/R0/D1/SEEPROM<br>/SPD/Timestamp: MON OCT 03 12:00:00 2005<br>/SPD/Vendor Serial No: d03fe27<br>FRU_PROM at MB/CMP0/CH0/R0/D1/SEEPROM<br>/SPD/Vendor Serial No: d03fe27<br>FRU_PROM at MB/CMP0/CH0/R0/D1/SEEPROM<br>/SPD/Vendor Serial No: d03fe27<br>FRU_PROM at MB/CMP0/CH0/R0/D1/SEEPROM<br>/SPD/Vendor Serial No: d03fe27<br>FRU_PROM at MB/CMP0/CH0/R0/D1/SEEPROM<br>/SPD/Vendor Serial No: d03fe27<br>FRU_PROM at MB/CMP0/CH0/R0/D1/SEEPROM<br>/SPD/Vendor Serial No: d03fe27<br>FRU_PROM at MB/CMP0/CH0/R0/D1/SEEPROM<br>/SPD/Vendor Serial No: d03fe27<br>FRU_PROM at MB/CMP0/CH0/R0/D1/SEEPROM<br>/SPD/Vendor Serial No: d03fe27<br>FRU_PROM at MB/CMP0/CH0/R0/D1/SEEPROM<br>/SPD/Vendor Serial No: d03fe27<br>FRU_PROM at MB/CMP0/CH0/R0/D1/SEEPROM<br>/SPD/Vendor Serial No: d03fe27<br>FRU_PROM at MB/CMP0/CH0/R0/D1/SEEPROM<br>/SPD/Vendor Serial No: d03fe27<br>FRU_PROM at MB/CMP0/CH0/R0/D1/SEEPROM<br>/SPD/Vendor Serial No: d03fe27<br>FRU_PROM at MB/CMP0/CH0/R0/D1/SEEPROM<br>/SPD/Vendor Serial No: d03fe27                                                                                                    | FRU_PROM at MB/SEEPROM                   |                                                             |  |
| <pre>/ManR<br/>/ManR/UNIX_Timestamp32: TUE OCT 18 21:17:55 2005<br/>/ManR/Description: ASSY_Sun-Fire-T1000_Motherboard<br/>/ManR/Sun Part No: 5017302<br/>/ManR/Sun Serial No: 002989<br/>/ManR/Vendor: Celestica<br/>/ManR/Initial HW Dash Level: 03<br/>/ManR/Initial HW Rev Level: 01<br/>/ManR/Shortname: T1000_MB<br/>/SpecPartNo: 885-0505-04<br/>FRU_PROM at PS0/SEEPROM<br/>SEGMENT: SD<br/>/ManR/Sun Part No: 300W,AC_INPUT,A207<br/>/ManR/Sun Part No: 30001799<br/>/ManR/Sun Serial No: G00001<br/>/ManR/Sun Serial No: G00001<br/>/ManR/Initial HW Rev Level: 01<br/>/ManR/Initial HW Dash Level: 02<br/>/ManR/Initial HW Dash Level: 02<br/>/ManR/Initial HW Rev Level: 01<br/>/ManR/Shortname: PS<br/>/SpecPartNo: 885-0407-02<br/>FRU_PROM at MB/CMP0/CH0/R0/D0/SEEPROM<br/>/SPD/Timestamp: MON OCT 03 12:00:00 2005<br/>/SPD/Description: DDR2 SDRAM, 2044 MB<br/>/SPD/Vendor: Infineon (formerly Siemens)<br/>/SPD/Vendor Serial No: d03fe27<br/>FRU_PROM at MB/CMP0/CH0/R0/D1/SEEPROM<br/>/SPD/Vendor Part No: 72T256220HR3.7A<br/>/SPD/Vendor Serial No: d03fe27<br/>FRU_PROM at MB/CMP0/CH0/R0/D1/SEEPROM<br/>/SPD/Vendor Serial No: d03fe27<br/>FRU_PROM at MB/CMP0/CH0/R0/D1/SEEPROM<br/>/SPD/Vendor: Infineon (formerly Siemens)<br/>/SPD/Vendor: Infineon Spraw, 2048 MB<br/>/SPD/Manufacture Location:<br/>/SPD/Vendor Serial No: d03fe27<br/>FRU_PROM at MB/CMP0/CH0/R0/D1/SEEPROM<br/>/SPD/Vendor Serial No: d03fe27<br/>FRU_PROM at MB/CMP0/CH0/R0/D1/SEEPROM<br/>/SPD/Vendor: Infineon (formerly Siemens)<br/>/SPD/Vendor: Infineon (formerly Siemens)</pre> | SEGMENT: SD                              |                                                             |  |
| <pre>/ManR/UNIX_Timestamp32: TUE OCT 18 21:17:55 2005<br/>/ManR/Description: ASSY,Sun-Fire-T1000,Motherboard<br/>/ManR/Sun Part No: 5017302<br/>/ManR/Sun Part No: 002989<br/>/ManR/Sun Serial No: 002989<br/>/ManR/Initial HW Dash Level: 03<br/>/ManR/Initial HW Rev Level: 01<br/>/ManR/Shortname: T1000_MB<br/>/SpecPartNo: 885-0505-04<br/>FRU_PROM at PSO/SEEPROM<br/>SEGMENT: SD<br/>/ManR<br/>/ManR/UNIX_Timestamp32: SUN JUL 31 19:45:13 2005<br/>/ManR/Description: PSU,300W,AC_INPUT,A207<br/>/ManR/Description: PSU,300W,AC_INPUT,A207<br/>/ManR/Sun Part No: 3001799<br/>/ManR/Sun Serial No: G00001<br/>/ManR/Vendor: Tyco Electronics<br/>/ManR/Initial HW Rev Level: 02<br/>/ManR/Initial HW Rev Level: 02<br/>/ManR/Initial HW Rev Level: 01<br/>/ManR/Shortname: PS<br/>/SpecPartNo: 885-0407-02<br/>FRU_PROM at MB/CMP0/CH0/R0/D0/SEEPROM<br/>/SPD/Timestamp: MON OCT 03 12:00:00 2005<br/>/SPD/Description: DDR2 SDRAM, 2048 MB<br/>/SPD/Vendor: Infineon (formerly Siemens)<br/>/SPD/Vendor Part No: 72T256220HR3.7A<br/>/SPD/Vendor: EDR2 SDRAM, 2048 MB<br/>/SPD/Vendor Serial No: d03fe27<br/>FRU_PROM at MB/CMP0/CH0/R0/D1/SEEPROM<br/>/SPD/Timestamp: MON OCT 03 12:00:00 2005<br/>/SPD/Vendor Part No: 72T256220HR3.7A<br/>/SPD/Vendor: Infineon (formerly Siemens)<br/>/SPD/Vendor: Infineon (formerly Siemens)<br/>/SPD/Vendor Part No: 72T256220HR3.7A</pre>                                                                                                    | /ManR                                    |                                                             |  |
| <pre>/ManR/Description: ASSY,Sun-Fire-T1000,Motherboard<br/>/ManR/Manufacture Location: Sriracha,Chonburi,Thailand<br/>/ManR/Sun Part No: 5017302<br/>/ManR/Sun Serial No: 0022989<br/>/ManR/Unitial HW Dash Level: 03<br/>/ManR/Initial HW Dash Level: 01<br/>/ManR/Shortname: T1000_MB<br/>/SpecPartNo: 885-0505-04<br/>FRU_PROM at PS0/SEEPROM<br/>SEGMENT: SD<br/>/ManR/UNIX_Timestamp32: SUN JUL 31 19:45:13 2005<br/>/ManR/UNIX_Timestamp32: SUN JUL 31 19:45:13 2005<br/>/ManR/Description: PSU,300W,AC_INPUT,A207<br/>/ManR/Sun Part No: 3001799<br/>/ManR/Sun Part No: 3001799<br/>/ManR/Sun Serial No: G00001<br/>/ManR/Sun Serial No: G00001<br/>/ManR/Initial HW Dash Level: 02<br/>/ManR/Initial HW Dash Level: 02<br/>/ManR/Shortname: PS<br/>/SpecPartNo: 885-0407-02<br/>FRU_PROM at MB/CMP0/CH0/R0/D0/SEEPROM<br/>/SPD/Timestamp: MON OCT 03 12:00:00 2005<br/>/SPD/Description: DDR2 SDRAM, 2048 MB<br/>/SPD/Vendor Finfineon (formerly Siemens)<br/>/SPD/Vendor Serial No: d03fe27<br/>FRU_PROM at MB/CMP0/CH0/R0/D1/SEEPROM<br/>/SPD/Timestamp: MON OCT 03 12:00:00 2005<br/>/SPD/Description: DDR2 SDRAM, 2048 MB<br/>/SPD/Vendor Serial No: d03fe27<br/>FRU_PROM at MB/CMP0/CH0/R0/D1/SEEPROM<br/>/SPD/Timestamp: MON OCT 03 12:00:00 2005<br/>/SPD/Description: DDR2 SDRAM, 2048 MB<br/>/SPD/Vendor Serial No: d03fe27<br/>FRU_PROM at MB/CMP0/CH0/R0/D1/SEEPROM<br/>/SPD/Timestamp: MON OCT 03 12:00:00 2005<br/>/SPD/Description: DDR2 SDRAM, 2048 MB<br/>/SPD/Vendor Serial No: d03fe27<br/>FRU_PROM at MB/CMP0/CH0/R0/D1/SEEPROM<br/>/SPD/Timestamp: MON OCT 03 12:00:00 2005<br/>/SPD/Description: DDR2 SDRAM, 2048 MB<br/>/SPD/Vendor Serial No: d03fe27<br/>FRU_PROM at MB/CMP0/CH0/R0/D1/SEEPROM<br/>/SPD/Vendor: Infineon (formerly Siemens)<br/>/SPD/Vendor: Infineon (formerly Siemens)<br/>/SPD/Vendor: Infineon (formerly Siemens)<br/>/SPD/Vendor: Infineon (formerly Siemens)<br/>/SPD/Vendor: Infineon (formerly Siemens)<br/>/SPD/Vendor: Infineon (formerly Siemens)<br/>/SPD/Vendor: Infineon (formerly Siemens)<br/>/SPD/Vendor: Infineon (formerly Siemens)<br/>/SPD/Vendor: Infineon (formerly Siemens)<br/>/SPD/Vendor: Infineon (formerly Siemens)</pre>                                                                                      | /ManR/UNIX Timestamp32:                  | TUE OCT 18 21:17:55 2005                                    |  |
| <pre>/ManR/Manufacture Location: Sriracha,Chonburi,Thailand<br/>/ManR/Sun Part No: 5017302<br/>/ManR/Sun Serial No: 002989<br/>/ManR/Vendor: Celestica<br/>/ManR/Initial HW Dash Level: 03<br/>/ManR/Initial HW Rev Level: 01<br/>/ManR/Shortname: T1000_MB<br/>/SpecPartNo: 885-0505-04<br/>FRU_PROM at PS0/SEEPROM<br/>SEGMENT: SD<br/>/ManR<br/>/ManR/UNIX_Timestamp32: SUN JUL 31 19:45:13 2005<br/>/ManR/Manufacture Location: Matamoros, Tamps, Mexico<br/>/ManR/Manufacture Location: Matamoros, Tamps, Mexico<br/>/ManR/Sun Part No: 3001799<br/>/ManR/Sun Serial No: G00001<br/>/ManR/Sun Serial No: G00001<br/>/ManR/Initial HW Rev Level: 02<br/>/ManR/Initial HW Rev Level: 01<br/>/ManR/Shortname: PS<br/>/SpecPartNo: 885-0407-02<br/>FRU_PROM at MB/CMP0/CH0/R0/D0/SEEPROM<br/>/SPD/Timestamp: MON OCT 03 12:00:00 2005<br/>/SPD/Description: DDR2 SDRAM, 2048 MB<br/>/SPD/Vendor Fart No: 72T256220HR3.7A<br/>/SPD/Description: DDR2 SDRAM, 2048 MB<br/>/SPD/Manufacture Location:<br/>/SPD/Vendor Serial No: d03fe27<br/>FRU_PROM at MB/CMP0/CH0/R0/D1/SEEPROM<br/>/SPD/Description: DDR2 SDRAM, 2048 MB<br/>/SPD/Manufacture Location:<br/>/SPD/Vendor Fart No: 72T256220HR3.7A<br/>/SPD/Vendor Part No: 72T256220HR3.7A</pre>                                                                                                    | /ManR/Description:                       | ASSY.Sun-Fire-T1000.Motherboard                             |  |
| <pre>/ManR/Sun Part No: 5017302<br/>/ManR/Sun Serial No: 002989<br/>/ManR/Unitial HW Dash Level: 03<br/>/ManR/Initial HW Rev Level: 01<br/>/ManR/Shortname: T1000_MB<br/>/SpecPartNo: 885-0505-04<br/>FRU_PROM at PS0/SEEPROM<br/>SEGMENT: SD<br/>/ManR<br/>/ManR/UNIX_Timestamp32: SUN JUL 31 19:45:13 2005<br/>/ManR/Manufacture Location: Matamoros, Tamps, Mexico<br/>/ManR/Sun Part No: 3001799<br/>/ManR/Sun Serial No: G00001<br/>/ManR/Sun Serial No: G00001<br/>/ManR/Unitial HW Dash Level: 02<br/>/ManR/Initial HW Rev Level: 01<br/>/ManR/Shortname: PS<br/>/SpecPartNo: 885-0407-02<br/>FRU_PROM at MB/CMP0/CH0/R0/D0/SEEPROM<br/>/SPD/Timestamp: MON OCT 03 12:00:00 2005<br/>/SPD/Description: DDR2 SDRAM, 2048 MB<br/>/SPD/Manufacture Location:<br/>/SPD/Vendor Infineon (formerly Siemens)<br/>/SPD/Vendor Part No: 72T256220HR3.7A<br/>/SPD/Description: DDR2 SDRAM, 2048 MB<br/>/SPD/Timestamp: MON OCT 03 12:00:00 2005<br/>/SPD/Vendor Part No: 72T256220HR3.7A</pre>                                                                                                    | /ManR/Manufacture Location:              | Sriracha.Chonburi.Thailand                                  |  |
| <pre>/ManR/Sun Serial No: 002989<br/>/ManR/Vendor: Celestica<br/>/ManR/Initial HW Dash Level: 03<br/>/ManR/Initial HW Rev Level: 01<br/>/ManR/Shortname: T1000_MB<br/>/SpecPartNo: 885-0505-04<br/>FRU_PROM at PS0/SEEPROM<br/>SECMENT: SD<br/>/ManR<br/>/ManR<br/>/ManR/UNIX_Timestamp32: SUN JUL 31 19:45:13 2005<br/>/ManR/Description: PSU,300W,AC_INPUT,A207<br/>/ManR/Manufacture Location: Matamoros, Tamps, Mexico<br/>/ManR/Sun Part No: 3001799<br/>/ManR/Sun Serial No: G00001<br/>/ManR/Sun Serial No: G00001<br/>/ManR/Initial HW Dash Level: 02<br/>/ManR/Initial HW Rev Level: 01<br/>/ManR/Shortname: PS<br/>/SpecPartNo: 885-0407-02<br/>FRU_PROM at ME/CMP0/CH0/R0/D0/SEEPROM<br/>/SPD/Timestamp: MON OCT 03 12:00:00 2005<br/>/SPD/Description: DDR2 SDRAM, 2048 MB<br/>/SPD/Wendor : Infineon (formerly Siemens)<br/>/SPD/Vendor Part No: 72T256220HR3.7A<br/>/SPD/Vendor Serial No: d03fe27<br/>FRU_PROM at ME/CMP0/CH0/R0/D1/SEEPROM<br/>/SPD/Timestamp: MON OCT 03 12:00:00 2005<br/>/SPD/Description: DDR2 SDRAM, 2048 MB<br/>/SPD/Timestamp: MON OCT 03 12:00:00 2005<br/>/SPD/Description: DDR2 SDRAM, 2048 MB<br/>/SPD/Vendor Serial No: d03fe27<br/>FRU_PROM at ME/CMP0/CH0/R0/D1/SEEPROM<br/>/SPD/Timestamp: MON OCT 03 12:00:00 2005<br/>/SPD/Description: DDR2 SDRAM, 2048 MB<br/>/SPD/Wendor Serial No: d03fe27<br/>FRU_PROM at ME/CMP0/CH0/R0/D1/SEEPROM<br/>/SPD/Timestamp: MON OCT 03 12:00:00 2005<br/>/SPD/Description: DDR2 SDRAM, 2048 MB<br/>/SPD/Manufacture Location:<br/>/SPD/Vendor : Infineon (formerly Siemens)<br/>/SPD/Vendor Part No: 72T256220HR3.7A</pre>                                                                                                    | /ManR/Sun Part No:                       | 5017302                                                     |  |
| <pre>/ManR/Vendor: Celestica<br/>/ManR/Initial HW Dash Level: 03<br/>/ManR/Initial HW Rev Level: 01<br/>/ManR/Shortname: T1000_MB<br/>/SpecPartNo: 885-0505-04<br/>FRU_PROM at PSO/SEEPROM<br/>SEGMENT: SD<br/>/ManR<br/>/ManR/UNIX_Timestamp32: SUN JUL 31 19:45:13 2005<br/>/ManR/Description: PSU, 300W, AC_INPUT, A207<br/>/ManR/Description: Matamoros, Tamps, Mexico<br/>/ManR/Sun Part No: 3001799<br/>/ManR/Sun Part No: G00001<br/>/ManR/Sun Part No: G00001<br/>/ManR/Vendor: Tyco Electronics<br/>/ManR/Initial HW Dash Level: 02<br/>/ManR/Initial HW Rev Level: 01<br/>/ManR/Shortname: PS<br/>/SpecPartNo: 885-0407-02<br/>FRU_PROM at MB/CMP0/CH0/R0/D0/SEEPROM<br/>/SPD/Timestamp: MON OCT 03 12:00:00 2005<br/>/SPD/Description: DDR2 SDRAM, 2048 MB<br/>/SPD/Wendor Infineon (formerly Siemens)<br/>/SPD/Vendor Serial No: d03fe27<br/>FRU_PROM at MB/CMP0/CH0/R0/D1/SEEPROM<br/>/SPD/Timestamp: MON OCT 03 12:00:00 2005<br/>/SPD/Vendor Serial No: d03fe27<br/>FRU_PROM at MB/CMP0/CH0/R0/D1/SEEPROM<br/>/SPD/Timestamp: MON OCT 03 12:00:00 2005<br/>/SPD/Description: DDR2 SDRAM, 2048 MB<br/>/SPD/Vendor Serial No: d03fe27<br/>FRU_PROM at MB/CMP0/CH0/R0/D1/SEEPROM<br/>/SPD/Timestamp: MON OCT 03 12:00:00 2005<br/>/SPD/Description: DDR2 SDRAM, 2048 MB<br/>/SPD/Vendor Serial No: d03fe27<br/>FRU_PROM at MB/CMP0/CH0/R0/D1/SEEPROM<br/>/SPD/Timestamp: MON OCT 03 12:00:00 2005<br/>/SPD/Description: DDR2 SDRAM, 2048 MB<br/>/SPD/Vendor Serial No: d03fe27<br/>FRU_PROM at MB/CMP0/CH0/R0/D1/SEEPROM<br/>/SPD/Timestamp: MON OCT 03 12:00:00 2005<br/>/SPD/Description: DDR2 SDRAM, 2048 MB<br/>/SPD/Manufacture Location:<br/>/SPD/Vendor Infineon (formerly Siemens)<br/>/SPD/Vendor Part No: 72T256220HR3.7A</pre>                                                                                                    | /ManR/Sun Serial No:                     | 002989                                                      |  |
| <pre>/ManR/Initial HW Dash Level: 03<br/>/ManR/Initial HW Rev Level: 01<br/>/ManR/Shortname: T1000_MB<br/>/SpecPartNo: 885-0505-04<br/>FRU_PROM at PS0/SEEPROM<br/>SEGMENT: SD<br/>/ManR<br/>/ManR/UNIX_Timestamp32: SUN JUL 31 19:45:13 2005<br/>/ManR/Description: PSU,300W,AC_INPUT,A207<br/>/ManR/Manufacture Location: Matamoros, Tamps, Mexico<br/>/ManR/Sun Part No: 3001799<br/>/ManR/Sun Serial No: G00001<br/>/ManR/Vendor: Tyco Electronics<br/>/ManR/Initial HW Dash Level: 02<br/>/ManR/Initial HW Dash Level: 02<br/>/ManR/Initial HW Rev Level: 01<br/>/ManR/Shortname: PS<br/>/SpecPartNo: 885-0407-02<br/>FRU_PROM at MB/CMP0/CH0/R0/D0/SEEPROM<br/>/SPD/Timestamp: MON OCT 03 12:00:00 2005<br/>/SPD/Description: DDR2 SDRAM, 2048 MB<br/>/SPD/Wendor: Infineon (formerly Siemens)<br/>/SPD/Vendor Part No: 72T256220HR3.7A<br/>/SPD/Vendor Serial No: d03fe27<br/>FRU_PROM at MB/CMP0/CH0/R0/D1/SEEPROM<br/>/SPD/Timestamp: MON OCT 03 12:00:00 2005<br/>/SPD/Vendor Serial No: d03fe27<br/>FRU_PROM at MB/CMP0/CH0/R0/D1/SEEPROM<br/>/SPD/Timestamp: MON OCT 03 12:00:00 2005<br/>/SPD/Description: DDR2 SDRAM, 2048 MB<br/>/SPD/Vendor Serial No: d03fe27<br/>FRU_PROM at MB/CMP0/CH0/R0/D1/SEEPROM<br/>/SPD/Timestamp: MON OCT 03 12:00:00 2005<br/>/SPD/Description: DDR2 SDRAM, 2048 MB<br/>/SPD/Vendor Serial No: d03fe27<br/>FRU_PROM at MB/CMP0/CH0/R0/D1/SEEPROM<br/>/SPD/Timestamp: MON OCT 03 12:00:00 2005<br/>/SPD/Description: DDR2 SDRAM, 2048 MB<br/>/SPD/Manufacture Location:<br/>/SPD/Vendor Infineon (formerly Siemens)<br/>/SPD/Vendor Part No: 72T256220HR3.7A</pre>                                                                                                    | /ManB/Vendor:                            | Celestica                                                   |  |
| <pre>/ManR/Initial HW Rev Level: 01<br/>/ManR/Shortname: T1000_MB<br/>/SpecPartNo: 885-0505-04<br/>FRU_PROM at PS0/SEEPROM<br/>SEGMENT: SD<br/>/ManR<br/>/ManR/UNIX_Timestamp32: SUN JUL 31 19:45:13 2005<br/>/ManR/Description: PSU,300W,AC_INPUT,A207<br/>/ManR/Description: Matamoros, Tamps, Mexico<br/>/ManR/Sun Part No: 3001799<br/>/ManR/Sun Serial No: G00001<br/>/ManR/Sun Serial No: G00001<br/>/ManR/Initial HW Dash Level: 02<br/>/ManR/Initial HW Dash Level: 02<br/>/ManR/Initial HW Rev Level: 01<br/>/ManR/Shortname: PS<br/>/SpecPartNo: 885-0407-02<br/>FRU_PROM at MB/CMP0/CH0/R0/D0/SEEPROM<br/>/SPD/Timestamp: MON OCT 03 12:00:00 2005<br/>/SPD/Description: DDR2 SDRAM, 2048 MB<br/>/SPD/Wendor Part No: 72T256220HR3.7A<br/>/SPD/Vendor Serial No: d03fe27<br/>FRU_PROM at MB/CMP0/CH0/R0/D1/SEEPROM<br/>/SPD/Timestamp: MON OCT 03 12:00:00 2005<br/>/SPD/Vendor Serial No: d03fe27<br/>FRU_PROM at MB/CMP0/CH0/R0/D1/SEEPROM<br/>/SPD/Timestamp: MON OCT 03 12:00:00 2005<br/>/SPD/Vendor Serial No: d03fe27<br/>FRU_PROM at MB/CMP0/CH0/R0/D1/SEEPROM<br/>/SPD/Timestamp: MON OCT 03 12:00:00 2005<br/>/SPD/Vendor Serial No: d03fe27<br/>FRU_PROM at MB/CMP0/CH0/R0/D1/SEEPROM<br/>/SPD/Timestamp: MON OCT 03 12:00:00 2005<br/>/SPD/Description: DDR2 SDRAM, 2048 MB<br/>/SPD/Vendor Serial No: d03fe27<br/>FRU_PROM at MB/CMP0/CH0/R0/D1/SEEPROM<br/>/SPD/Timestamp: MON OCT 03 12:00:00 2005<br/>/SPD/Description: DDR2 SDRAM, 2048 MB<br/>/SPD/Manufacture Location:<br/>/SPD/Vendor Infineon (formerly Siemens)<br/>/SPD/Vendor Part No: 72T256220HR3.7A</pre>                                                                                                    | /ManR/Initial HW Dash Level.             | 03                                                          |  |
| <pre>/ManR/Shortname: T1000_MB<br/>/SpecPartNo: 885-0505-04<br/>FRU_PROM at PS0/SEEPROM<br/>SEGMENT: SD<br/>/ManR<br/>/ManR/UNIX_Timestamp32: SUN JUL 31 19:45:13 2005<br/>/ManR/Description: PSU,300W,AC_INPUT,A207<br/>/ManR/Manufacture Location: Matamoros, Tamps, Mexico<br/>/ManR/Sun Part No: 3001799<br/>/ManR/Sun Part No: G00001<br/>/ManR/Sun Serial No: G00001<br/>/ManR/Initial HW Dash Level: 02<br/>/ManR/Initial HW Rev Level: 01<br/>/ManR/Shortname: PS<br/>/SpecPartNo: 885-0407-02<br/>FRU_PROM at MB/CMP0/CH0/R0/D0/SEEPROM<br/>/SPD/Timestamp: MON OCT 03 12:00:00 2005<br/>/SPD/Description: DDR2 SDRAM, 2048 MB<br/>/SPD/Manufacture Location:<br/>/SPD/Vendor: Infineon (formerly Siemens)<br/>/SPD/Vendor Part No: 72T256220HR3.7A<br/>/SPD/Vendor Serial No: d03fe27<br/>FRU_PROM at MB/CMP0/CH0/R0/D1/SEEPROM<br/>/SPD/Timestamp: MON OCT 03 12:00:00 2005<br/>/SPD/Tenstamp: MON OCT 03 12:00:00 2005<br/>/SPD/Vendor Serial No: d03fe27<br/>FRU_PROM at MB/CMP0/CH0/R0/D1/SEEPROM<br/>/SPD/Timestamp: MON OCT 03 12:00:00 2005<br/>/SPD/Description: DDR2 SDRAM, 2048 MB<br/>/SPD/Manufacture Location:<br/>/SPD/Vendor Serial No: d03fe27<br/>FRU_PROM at MB/CMP0/CH0/R0/D1/SEEPROM<br/>/SPD/Timestamp: MON OCT 03 12:00:00 2005<br/>/SPD/Description: DDR2 SDRAM, 2048 MB<br/>/SPD/Manufacture Location:<br/>/SPD/Vendor: Infineon (formerly Siemens)<br/>/SPD/Vendor: Infineon (formerly Siemens)<br/>/SPD/Vendor Part No: 72T256220HR3.7A</pre>                                                                                                    | /ManR/Initial HW Rev Level:              | 01                                                          |  |
| <pre>/SpecPartNo: 10002HD<br/>/SpecPartNo: 885-0505-04<br/>FRU_PROM at PS0/SEEPROM<br/>SEGMENT: SD<br/>/ManR<br/>/ManR/UNIX_Timestamp32: SUN JUL 31 19:45:13 2005<br/>/ManR/Description: PSU,300W,AC_INPUT,A207<br/>/ManR/Description: PSU,300W,AC_INPUT,A207<br/>/ManR/Manufacture Location: Matamoros, Tamps, Mexico<br/>/ManR/Sun Part No: 3001799<br/>/ManR/Sun Serial No: G00001<br/>/ManR/Sun Serial No: G00001<br/>/ManR/Initial HW Dash Level: 02<br/>/ManR/Initial HW Dash Level: 02<br/>/ManR/Initial HW Rev Level: 01<br/>/ManR/Shortname: PS<br/>/SpecPartNo: 885-0407-02<br/>FRU_PROM at MB/CMP0/CH0/R0/D0/SEEPROM<br/>/SPD/Timestamp: MON OCT 03 12:00:00 2005<br/>/SPD/Description: DDR2 SDRAM, 2048 MB<br/>/SPD/Wanufacture Location:<br/>/SPD/Vendor Part No: 72T256220HR3.7A<br/>/SPD/Vendor Serial No: d03fe27<br/>FRU_PROM at MB/CMP0/CH0/R0/D1/SEEPROM<br/>/SPD/Timestamp: MON OCT 03 12:00:00 2005<br/>/SPD/Description: DDR2 SDRAM, 2048 MB<br/>/SPD/Manufacture Location:<br/>/SPD/Vendor: Infineon (formerly Siemens)<br/>/SPD/Timestamp: MON OCT 03 12:00:00 2005<br/>/SPD/Description: DDR2 SDRAM, 2048 MB<br/>/SPD/Manufacture Location:<br/>/SPD/Vendor: Infineon (formerly Siemens)<br/>/SPD/Vendor: Infineon (formerly Siemens)<br/>/SPD/Vendor: Infineon (formerly Siemens)<br/>/SPD/Vendor: Infineon (formerly Siemens)<br/>/SPD/Vendor: Infineon (formerly Siemens)<br/>/SPD/Vendor: Infineon (formerly Siemens)<br/>/SPD/Vendor Part No: 72T256220HR3.7A</pre>                                                                                                    | /ManR/Shortname:                         | T1000 MB                                                    |  |
| <pre>FRU_PROM at PS0/SEEPROM<br/>SEGMENT: SD<br/>/ManR<br/>/ManR/UNIX_Timestamp32: SUN JUL 31 19:45:13 2005<br/>/ManR/Description: PSU,300W,AC_INPUT,A207<br/>/ManR/Description: PSU,300W,AC_INPUT,A207<br/>/ManR/Sun Part No: 3001799<br/>/ManR/Sun Serial No: G00001<br/>/ManR/Sun Serial No: G00001<br/>/ManR/Initial HW Dash Level: 02<br/>/ManR/Initial HW Dash Level: 02<br/>/ManR/Initial HW Rev Level: 01<br/>/ManR/Shortname: PS<br/>/SpecPartNo: 885-0407-02<br/>FRU_PROM at MB/CMP0/CH0/R0/D0/SEEPROM<br/>/SPD/Timestamp: MON OCT 03 12:00:00 2005<br/>/SPD/Description: DDR2 SDRAM, 2048 MB<br/>/SPD/Manufacture Location:<br/>/SPD/Vendor Part No: 72T256220HR3.7A<br/>/SPD/Vendor Serial No: d03fe27<br/>FRU_PROM at MB/CMP0/CH0/R0/D1/SEEPROM<br/>/SPD/Timestamp: MON OCT 03 12:00:00 2005<br/>/SPD/Description: DDR2 SDRAM, 2048 MB<br/>/SPD/Manufacture Location:<br/>/SPD/Description: DDR2 SDRAM, 2048 MB<br/>/SPD/Manufacture Location:<br/>/SPD/Description: DDR2 SDRAM, 2048 MB<br/>/SPD/Manufacture Location:<br/>/SPD/Description: DDR2 SDRAM, 2048 MB<br/>/SPD/Manufacture Location:<br/>/SPD/Vendor Fart No: 72T256220HR3.7A</pre>                                                                                                    | /SpecPartNo:                             | 885-0505-04                                                 |  |
| <pre>FRU_PROM at PS0/SEEPROM<br/>SEGMENT: SD<br/>/ManR<br/>/ManR/ManR/UNIX_Timestamp32: SUN JUL 31 19:45:13 2005<br/>/ManR/Description: PSU,300W,AC_INPUT,A207<br/>/ManR/Manufacture Location: Matamoros, Tamps, Mexico<br/>/ManR/Sun Part No: 3001799<br/>/ManR/Sun Serial No: G00001<br/>/ManR/Sun Serial No: G00001<br/>/ManR/Vendor: Tyco Electronics<br/>/ManR/Initial HW Dash Level: 02<br/>/ManR/Initial HW Dash Level: 01<br/>/ManR/Shortname: PS<br/>/SpecPartNo: 885-0407-02<br/>FRU_PROM at MB/CMP0/CH0/R0/D0/SEEPROM<br/>/SPD/Timestamp: MON OCT 03 12:00:00 2005<br/>/SPD/Description: DDR2 SDRAM, 2048 MB<br/>/SPD/Manufacture Location:<br/>/SPD/Vendor: Infineon (formerly Siemens)<br/>/SPD/Vendor Serial No: d03fe27<br/>FRU_PROM at MB/CMP0/CH0/R0/D1/SEEPROM<br/>/SPD/Timestamp: MON OCT 03 12:00:00 2005<br/>/SPD/Description: DDR2 SDRAM, 2048 MB<br/>/SPD/Timestamp: MON OCT 03 12:00:00 2005<br/>/SPD/Vendor Serial No: d03fe27</pre>                                                                                                    | , speer ar ene.                          |                                                             |  |
| <pre>FRU_PROM at PS0/SEEPROM<br/>SEGMENT: SD<br/>/ManR<br/>/ManR/UNIX_Timestamp32: SUN JUL 31 19:45:13 2005<br/>/ManR/Description: PSU,300W,AC_INPUT,A207<br/>/ManR/Description: DSU,300W,AC_INPUT,A207<br/>/ManR/Manufacture Location: Matamoros, Tamps, Mexico<br/>/ManR/Sun Part No: 3001799<br/>/ManR/Sun Serial No: G00001<br/>/ManR/Vendor: Tyco Electronics<br/>/ManR/Initial HW Dash Level: 02<br/>/ManR/Initial HW Dash Level: 01<br/>/ManR/Shortname: PS<br/>/SpecPartNo: 885-0407-02<br/>FRU_PROM at MB/CMP0/CH0/R0/D0/SEEPROM<br/>/SPD/Timestamp: MON OCT 03 12:00:00 2005<br/>/SPD/Description: DDR2 SDRAM, 2048 MB<br/>/SPD/Wanufacture Location:<br/>/SPD/Vendor Fart No: 72T256220HR3.7A<br/>/SPD/Vendor Serial No: d03fe27<br/>FRU_PROM at MB/CMP0/CH0/R0/D1/SEEPROM<br/>/SPD/Timestamp: MON OCT 03 12:00:00 2005<br/>/SPD/Description: DDR2 SDRAM, 2048 MB<br/>/SPD/Manufacture Location:<br/>/SPD/Timestamp: MON OCT 03 12:00:00 2005<br/>/SPD/Description: DDR2 SDRAM, 2048 MB<br/>/SPD/Manufacture Location:<br/>/SPD/Vendor Serial No: d03fe27</pre>                                                                                                    |                                          |                                                             |  |
| <pre>FNU_FROM at FSO/SEEFROM<br/>SEGMENT: SD<br/>/ManR<br/>/ManR/Description: PSU,300W,AC_INPUT,A207<br/>/ManR/Description: Matamoros, Tamps, Mexico<br/>/ManR/Sun Part No: 3001799<br/>/ManR/Sun Serial No: G00001<br/>/ManR/Vendor: Tyco Electronics<br/>/ManR/Initial HW Dash Level: 02<br/>/ManR/Initial HW Rev Level: 01<br/>/ManR/Shortname: PS<br/>/SpecPartNo: 885-0407-02<br/>FRU_PROM at MB/CMP0/CH0/R0/D0/SEEPROM<br/>/SPD/Timestamp: MON OCT 03 12:00:00 2005<br/>/SPD/Description: DDR2 SDRAM, 2048 ME<br/>/SPD/Vendor: Infineon (formerly Siemens)<br/>/SPD/Vendor Part No: 72T256220HR3.7A<br/>/SPD/Vendor Serial No: d03fe27<br/>FRU_PROM at MB/CMP0/CH0/R0/D1/SEEPROM<br/>/SPD/Timestamp: MON OCT 03 12:00:00 2005<br/>/SPD/Description: DDR2 SDRAM, 2048 ME<br/>/SPD/Vendor Serial No: d03fe27</pre>                                                                                                    | EDIL DROM SH DCO / CEEDROM               |                                                             |  |
| <pre>/ManR<br/>/ManR/UNIX_Timestamp32: SUN JUL 31 19:45:13 2005<br/>/ManR/UNIX_Timestamp32: SUN JUL 31 19:45:13 2005<br/>/ManR/Description: PSU,300W,AC_INPUT,A207<br/>/ManR/Manufacture Location: Matamoros, Tamps, Mexico<br/>/ManR/Sun Serial No: G00001<br/>/ManR/Sun Serial No: G00001<br/>/ManR/Initial HW Dash Level: 02<br/>/ManR/Initial HW Dash Level: 02<br/>/ManR/Shortname: PS<br/>/SpecPartNo: 885-0407-02<br/>FRU_PROM at MB/CMP0/CH0/R0/D0/SEEPROM<br/>/SPD/Timestamp: MON OCT 03 12:00:00 2005<br/>/SPD/Description: DDR2 SDRAM, 2048 MB<br/>/SPD/Manufacture Location:<br/>/SPD/Vendor Fart No: 72T256220HR3.7A<br/>/SPD/Vendor Serial No: d03fe27<br/>FRU_PROM at MB/CMP0/CH0/R0/D1/SEEPROM<br/>/SPD/Timestamp: MON OCT 03 12:00:00 2005<br/>/SPD/Description: DDR2 SDRAM, 2048 MB<br/>/SPD/Timestamp: MON OCT 03 12:00:00 2005<br/>/SPD/Description: DDR2 SDRAM, 2048 MB<br/>/SPD/Manufacture Location:<br/>/SPD/Vendor Serial No: d03fe27</pre>                                                                                                    | CECMENT, CD                              |                                                             |  |
| <pre>/Mank<br/>/Mank/UNIX_Timestamp32: SUN JUL 31 19:45:13 2005<br/>/Mank/Description: PSU,300W,AC_INPUT,A207<br/>/Mank/Manufacture Location: Matamoros, Tamps, Mexico<br/>/Mank/Sun Part No: 3001799<br/>/Mank/Sun Serial No: G00001<br/>/Mank/Vendor: Tyco Electronics<br/>/Mank/Initial HW Dash Level: 02<br/>/Mank/Initial HW Rev Level: 01<br/>/Mank/Shortname: PS<br/>/SpecPartNo: 885-0407-02<br/>FRU_PROM at ME/CMP0/CH0/R0/D0/SEEPROM<br/>/SPD/Timestamp: MON OCT 03 12:00:00 2005<br/>/SPD/Description: DDR2 SDRAM, 2048 ME<br/>/SPD/Manufacture Location:<br/>/SPD/Vendor: Infineon (formerly Siemens)<br/>/SPD/Vendor Part No: 72T256220HR3.7A<br/>/SPD/Timestamp: MON OCT 03 12:00:00 2005<br/>/SPD/Description: DDR2 SDRAM, 2048 ME<br/>/SPD/Vendor Serial No: d03fe27<br/>FRU_PROM at ME/CMP0/CH0/R0/D1/SEEPROM<br/>/SPD/Timestamp: MON OCT 03 12:00:00 2005<br/>/SPD/Description: DDR2 SDRAM, 2048 ME<br/>/SPD/Timestamp: MON OCT 03 12:00:00 2005<br/>/SPD/Description: DDR2 SDRAM, 2048 ME<br/>/SPD/Timestamp: MON OCT 03 12:00:00 2005<br/>/SPD/Description: DDR2 SDRAM, 2048 ME<br/>/SPD/Timestamp: MON OCT 03 12:00:00 2005<br/>/SPD/Description: DDR2 SDRAM, 2048 ME<br/>/SPD/Vendor Serial No: d03fe27</pre>                                                                                                    | /ManP                                    |                                                             |  |
| <pre>/ManR/ONTA_IIMEStamp52: Solv Solr 51 15:151 2003 /ManR/Description: PSU,300W,AC_INPUT,A207 /ManR/Manufacture Location: Matamoros, Tamps, Mexico /ManR/Sun Part No: 3001799 /ManR/Sun Serial No: G00001 /ManR/Vendor: Tyco Electronics /ManR/Initial HW Dash Level: 02 /ManR/Initial HW Rev Level: 01 /ManR/Shortname: PS /SpecPartNo: 885-0407-02 FRU_PROM at ME/CMP0/CH0/R0/D0/SEEPROM /SPD/Timestamp: MON OCT 03 12:00:00 2005 /SPD/Description: DDR2 SDRAM, 2048 MB /SPD/Manufacture Location: /SPD/Vendor Part No: 72T256220HR3.7A /SPD/Vendor Serial No: d03fe27 FRU_PROM at ME/CMP0/CH0/R0/D1/SEEPROM /SPD/Timestamp: MON OCT 03 12:00:00 2005 /SPD/Vendor Serial No: d03fe27 FRU_PROM at ME/CMP0/CH0/R0/D1/SEEPROM /SPD/Timestamp: MON OCT 03 12:00:00 2005 /SPD/Vendor Serial No: d03fe27 FRU_PROM at ME/CMP0/CH0/R0/D1/SEEPROM /SPD/Timestamp: MON OCT 03 12:00:00 2005 /SPD/Vendor Serial No: d03fe27 FRU_PROM at ME/CMP0/CH0/R0/D1/SEEPROM /SPD/Timestamp: MON OCT 03 12:00:00 2005 /SPD/Vendor Serial No: d03fe27 FRU_PROM at ME/CMP0/CH0/R0/D1/SEEPROM /SPD/Timestamp: MON OCT 03 12:00:00 2005 /SPD/Description: DDR2 SDRAM, 2048 MB /SPD/Vendor Serial No: d03fe27 FRU_PROM at ME/CMP0/CH0/R0/D1/SEEPROM /SPD/Timestamp: MON OCT 03 12:00:00 2005 /SPD/Description: DDR2 SDRAM, 2048 MB /SPD/Vendor Serial No: d03fe27 FRU_PROM at ME/CMP0/CH0/R0/D1/SEEPROM /SPD/Timestamp: MON OCT 03 12:00:00 2005 /SPD/Description: DDR2 SDRAM, 2048 MB /SPD/Vendor: Infineon (formerly Siemens) /SPD/Vendor: Infineon (formerly Siemens) /SPD/Vendor Part No: 72T256220HR3.7A</pre>                                                                                                    | /ManR/INIX mimostamp??                   | CIINI TIII 21 10.45.12 2005                                 |  |
| <pre>/Mank/Description:</pre>                                                                                                    | /ManR/Doggription                        | SON OOL SI IS:45:15 2005<br>DCH 200W AC INDUM $\lambda$ 207 |  |
| <pre>/Mails/Mailsactife Education: Matamoros, Tamps, Mexico<br/>/ManR/Sun Part No: 3001799<br/>/ManR/Sun Serial No: GO0001<br/>/ManR/Initial HW Dash Level: 02<br/>/ManR/Initial HW Rev Level: 01<br/>/ManR/Shortname: PS<br/>/SpecPartNo: 885-0407-02<br/>FRU_PROM at MB/CMP0/CH0/R0/D0/SEEPROM<br/>/SPD/Timestamp: MON OCT 03 12:00:00 2005<br/>/SPD/Description: DDR2 SDRAM, 2048 MB<br/>/SPD/Manufacture Location:<br/>/SPD/Vendor: Infineon (formerly Siemens)<br/>/SPD/Vendor Part No: 72T256220HR3.7A<br/>/SPD/Vendor Serial No: d03fe27<br/>FRU_PROM at MB/CMP0/CH0/R0/D1/SEEPROM<br/>/SPD/Timestamp: MON OCT 03 12:00:00 2005<br/>/SPD/Vendor Serial No: d03fe27<br/>FRU_PROM at MB/CMP0/CH0/R0/D1/SEEPROM<br/>/SPD/Timestamp: MON OCT 03 12:00:00 2005<br/>/SPD/Description: DDR2 SDRAM, 2048 MB<br/>/SPD/Manufacture Location:<br/>/SPD/Vendor: Infineon (formerly Siemens)<br/>/SPD/Vendor: Infineon (formerly Siemens)<br/>/SPD/Vendor: Infineon (formerly Siemens)<br/>/SPD/Vendor: Infineon (formerly Siemens)<br/>/SPD/Vendor Part No: 72T256220HR3.7A</pre>                                                                                                    | /ManR/Description:                       | Matamaraa Mariaa                                            |  |
| <pre>/ManR/Sun Fart No: G00001<br/>/ManR/Sun Serial No: G00001<br/>/ManR/Vendor: Tyco Electronics<br/>/ManR/Initial HW Dash Level: 02<br/>/ManR/Initial HW Rev Level: 01<br/>/ManR/Shortname: PS<br/>/SpecPartNo: 885-0407-02<br/>FRU_PROM at MB/CMP0/CH0/R0/D0/SEEPROM<br/>/SPD/Timestamp: MON OCT 03 12:00:00 2005<br/>/SPD/Description: DDR2 SDRAM, 2048 MB<br/>/SPD/Manufacture Location:<br/>/SPD/Vendor: Infineon (formerly Siemens)<br/>/SPD/Vendor Part No: 72T256220HR3.7A<br/>/SPD/Vendor Serial No: d03fe27<br/>FRU_PROM at MB/CMP0/CH0/R0/D1/SEEPROM<br/>/SPD/Timestamp: MON OCT 03 12:00:00 2005<br/>/SPD/Description: DDR2 SDRAM, 2048 MB<br/>/SPD/Timestamp: MON OCT 03 12:00:00 2005<br/>/SPD/Description: DDR2 SDRAM, 2048 MB<br/>/SPD/Manufacture Location:<br/>/SPD/Vendor: Infineon (formerly Siemens)<br/>/SPD/Vendor: Infineon (formerly Siemens)<br/>/SPD/Vendor: Infineon (formerly Siemens)<br/>/SPD/Vendor: Infineon (formerly Siemens)<br/>/SPD/Vendor Part No: 72T256220HR3.7A</pre>                                                                                                    | /Mank/Manulacture Location:              | 2001700                                                     |  |
| <pre>/Main/Subjection Serial No: Tyco Electronics<br/>/ManR/Vendor: Tyco Electronics<br/>/ManR/Initial HW Dash Level: 02<br/>/ManR/Initial HW Rev Level: 01<br/>/ManR/Shortname: PS<br/>/SpecPartNo: 885-0407-02<br/>FRU_PROM at MB/CMP0/CH0/R0/D0/SEEPROM<br/>/SPD/Timestamp: MON OCT 03 12:00:00 2005<br/>/SPD/Description: DDR2 SDRAM, 2048 MB<br/>/SPD/Manufacture Location:<br/>/SPD/Vendor: Infineon (formerly Siemens)<br/>/SPD/Vendor Part No: 72T256220HR3.7A<br/>/SPD/Vendor Serial No: d03fe27<br/>FRU_PROM at MB/CMP0/CH0/R0/D1/SEEPROM<br/>/SPD/Timestamp: MON OCT 03 12:00:00 2005<br/>/SPD/Description: DDR2 SDRAM, 2048 MB<br/>/SPD/Description: DDR2 SDRAM, 2048 MB<br/>/SPD/Description: DDR2 SDRAM, 2048 MB<br/>/SPD/Manufacture Location:<br/>/SPD/Vendor: Infineon (formerly Siemens)<br/>/SPD/Vendor: Infineon (formerly Siemens)<br/>/SPD/Vendor Part No: 72T256220HR3.7A</pre>                                                                                                    | /ManR/Sun Part No:                       | S001799                                                     |  |
| <pre>/Mank/Vendor: Types Electronics<br/>/Mank/Initial HW Dash Level: 02<br/>/Mank/Initial HW Rev Level: 01<br/>/Mank/Shortname: PS<br/>/SpecPartNo: 885-0407-02<br/>FRU_PROM at MB/CMP0/CH0/R0/D0/SEEPROM<br/>/SPD/Timestamp: MON OCT 03 12:00:00 2005<br/>/SPD/Description: DDR2 SDRAM, 2048 MB<br/>/SPD/Manufacture Location:<br/>/SPD/Vendor: Infineon (formerly Siemens)<br/>/SPD/Vendor Part No: 72T256220HR3.7A<br/>/SPD/Vendor Serial No: d03fe27<br/>FRU_PROM at MB/CMP0/CH0/R0/D1/SEEPROM<br/>/SPD/Timestamp: MON OCT 03 12:00:00 2005<br/>/SPD/Description: DDR2 SDRAM, 2048 MB<br/>/SPD/Description: DDR2 SDRAM, 2048 MB<br/>/SPD/Manufacture Location:<br/>/SPD/Vendor: Infineon (formerly Siemens)<br/>/SPD/Vendor: Infineon (formerly Siemens)<br/>/SPD/Vendor Part No: 72T256220HR3.7A</pre>                                                                                                    | /Mank/Sun Serial No:                     | GUUUUI                                                      |  |
| <pre>/Mank/Initial HW Bash Level: 02<br/>/Mank/Initial HW Rev Level: 01<br/>/Mank/Shortname: PS<br/>/SpecPartNo: 885-0407-02<br/>FRU_PROM at MB/CMP0/CH0/R0/D0/SEEPROM<br/>/SPD/Timestamp: MON OCT 03 12:00:00 2005<br/>/SPD/Description: DDR2 SDRAM, 2048 MB<br/>/SPD/Manufacture Location:<br/>/SPD/Vendor: Infineon (formerly Siemens)<br/>/SPD/Vendor Part No: 72T256220HR3.7A<br/>/SPD/Vendor Serial No: d03fe27<br/>FRU_PROM at MB/CMP0/CH0/R0/D1/SEEPROM<br/>/SPD/Timestamp: MON OCT 03 12:00:00 2005<br/>/SPD/Description: DDR2 SDRAM, 2048 MB<br/>/SPD/Description: DDR2 SDRAM, 2048 MB<br/>/SPD/Manufacture Location:<br/>/SPD/Vendor: Infineon (formerly Siemens)<br/>/SPD/Vendor: Infineon (formerly Siemens)<br/>/SPD/Vendor Part No: 72T256220HR3.7A</pre>                                                                                                    | /Mank/vendor:                            | Tyco Electronics                                            |  |
| <pre>/Mank/Initial HW Rev Level: 01<br/>/Mank/Shortname: PS<br/>/SpecPartNo: 885-0407-02<br/>FRU_PROM at MB/CMP0/CH0/R0/D0/SEEPROM<br/>/SPD/Timestamp: MON OCT 03 12:00:00 2005<br/>/SPD/Description: DDR2 SDRAM, 2048 MB<br/>/SPD/Manufacture Location:<br/>/SPD/Vendor: Infineon (formerly Siemens)<br/>/SPD/Vendor Part No: 72T256220HR3.7A<br/>/SPD/Vendor Serial No: d03fe27<br/>FRU_PROM at MB/CMP0/CH0/R0/D1/SEEPROM<br/>/SPD/Timestamp: MON OCT 03 12:00:00 2005<br/>/SPD/Description: DDR2 SDRAM, 2048 MB<br/>/SPD/Manufacture Location:<br/>/SPD/Manufacture Location:<br/>/SPD/Vendor: Infineon (formerly Siemens)<br/>/SPD/Vendor Part No: 72T256220HR3.7A</pre>                                                                                                    | /Mank/Initial HW Dash Level:             | 02                                                          |  |
| <pre>/Mank/Shorthame: PS<br/>/SpecPartNo: 885-0407-02<br/>FRU_PROM at MB/CMP0/CH0/R0/D0/SEEPROM<br/>/SPD/Timestamp: MON OCT 03 12:00:00 2005<br/>/SPD/Description: DDR2 SDRAM, 2048 MB<br/>/SPD/Manufacture Location:<br/>/SPD/Vendor: Infineon (formerly Siemens)<br/>/SPD/Vendor Part No: 72T256220HR3.7A<br/>/SPD/Vendor Serial No: d03fe27<br/>FRU_PROM at MB/CMP0/CH0/R0/D1/SEEPROM<br/>/SPD/Timestamp: MON OCT 03 12:00:00 2005<br/>/SPD/Description: DDR2 SDRAM, 2048 MB<br/>/SPD/Manufacture Location:<br/>/SPD/Vendor: Infineon (formerly Siemens)<br/>/SPD/Vendor Part No: 72T256220HR3.7A</pre>                                                                                                    | /Mank/Initial HW Rev Level:              |                                                             |  |
| <pre>/SpecPartNo: 885-0407-02 FRU_PROM at MB/CMP0/CH0/R0/D0/SEEPROM /SPD/Timestamp: MON OCT 03 12:00:00 2005 /SPD/Description: DDR2 SDRAM, 2048 MB /SPD/Manufacture Location: /SPD/Vendor: Infineon (formerly Siemens) /SPD/Vendor Part No: 72T256220HR3.7A /SPD/Vendor Serial No: d03fe27 FRU_PROM at MB/CMP0/CH0/R0/D1/SEEPROM /SPD/Timestamp: MON OCT 03 12:00:00 2005 /SPD/Description: DDR2 SDRAM, 2048 MB /SPD/Manufacture Location: /SPD/Vendor: Infineon (formerly Siemens) /SPD/Vendor: Infineon (formerly Siemens) /SPD/Vendor Part No: 72T256220HR3.7A</pre>                                                                                                    | /Mank/Shorthame:                         | PS                                                          |  |
| <pre>FRU_PROM at MB/CMP0/CH0/R0/D0/SEEPROM<br/>/SPD/Timestamp: MON OCT 03 12:00:00 2005<br/>/SPD/Description: DDR2 SDRAM, 2048 MB<br/>/SPD/Manufacture Location:<br/>/SPD/Vendor: Infineon (formerly Siemens)<br/>/SPD/Vendor Part No: 72T256220HR3.7A<br/>/SPD/Vendor Serial No: d03fe27<br/>FRU_PROM at MB/CMP0/CH0/R0/D1/SEEPROM<br/>/SPD/Timestamp: MON OCT 03 12:00:00 2005<br/>/SPD/Description: DDR2 SDRAM, 2048 MB<br/>/SPD/Manufacture Location:<br/>/SPD/Vendor: Infineon (formerly Siemens)<br/>/SPD/Vendor Part No: 72T256220HR3.7A</pre>                                                                                                    | /specPartno:                             | 885-0407-02                                                 |  |
| <pre>FRU_PROM at MB/CMP0/CH0/R0/D0/SEEPROM<br/>/SPD/Timestamp: MON OCT 03 12:00:00 2005<br/>/SPD/Description: DDR2 SDRAM, 2048 MB<br/>/SPD/Manufacture Location:<br/>/SPD/Vendor: Infineon (formerly Siemens)<br/>/SPD/Vendor Part No: 72T256220HR3.7A<br/>/SPD/Vendor Serial No: d03fe27<br/>FRU_PROM at MB/CMP0/CH0/R0/D1/SEEPROM<br/>/SPD/Timestamp: MON OCT 03 12:00:00 2005<br/>/SPD/Description: DDR2 SDRAM, 2048 MB<br/>/SPD/Manufacture Location:<br/>/SPD/Vendor: Infineon (formerly Siemens)<br/>/SPD/Vendor Part No: 72T256220HR3.7A</pre>                                                                                                    |                                          |                                                             |  |
| <pre>FRU_PROM at MB/CMP0/CH0/R0/D0/SEEPROM<br/>/SPD/Timestamp: MON OCT 03 12:00:00 2005<br/>/SPD/Description: DDR2 SDRAM, 2048 MB<br/>/SPD/Manufacture Location:<br/>/SPD/Vendor: Infineon (formerly Siemens)<br/>/SPD/Vendor Part No: 72T256220HR3.7A<br/>/SPD/Vendor Serial No: d03fe27<br/>FRU_PROM at MB/CMP0/CH0/R0/D1/SEEPROM<br/>/SPD/Timestamp: MON OCT 03 12:00:00 2005<br/>/SPD/Description: DDR2 SDRAM, 2048 MB<br/>/SPD/Manufacture Location:<br/>/SPD/Vendor: Infineon (formerly Siemens)<br/>/SPD/Vendor Part No: 72T256220HR3.7A</pre>                                                                                                    | PDU DDOM MD (CMDC (CHC / DC / D          |                                                             |  |
| <pre>/SPD/Timestamp: MON OCT 03 12:00:00 2005<br/>/SPD/Description: DDR2 SDRAM, 2048 MB<br/>/SPD/Wanufacture Location:<br/>/SPD/Vendor: Infineon (formerly Siemens)<br/>/SPD/Vendor Part No: 72T256220HR3.7A<br/>/SPD/Vendor Serial No: d03fe27<br/>FRU_PROM at MB/CMP0/CH0/R0/D1/SEEPROM<br/>/SPD/Timestamp: MON OCT 03 12:00:00 2005<br/>/SPD/Timestamp: MON OCT 03 12:00:00 2005<br/>/SPD/Description: DDR2 SDRAM, 2048 MB<br/>/SPD/Manufacture Location:<br/>/SPD/Vendor: Infineon (formerly Siemens)<br/>/SPD/Vendor Part No: 72T256220HR3.7A</pre>                                                                                                    | FRU_PROM at MB/CMPU/CHU/RU/DU            | J/SEEPROM                                                   |  |
| <pre>/SPD/Description: DDR2 SDRAM, 2048 MB<br/>/SPD/Manufacture Location:<br/>/SPD/Vendor: Infineon (formerly Siemens)<br/>/SPD/Vendor Part No: 72T256220HR3.7A<br/>/SPD/Vendor Serial No: d03fe27<br/>FRU_PROM at MB/CMP0/CH0/R0/D1/SEEPROM<br/>/SPD/Timestamp: MON OCT 03 12:00:00 2005<br/>/SPD/Timestamp: MON OCT 03 12:00:00 2005<br/>/SPD/Description: DDR2 SDRAM, 2048 MB<br/>/SPD/Manufacture Location:<br/>/SPD/Vendor: Infineon (formerly Siemens)<br/>/SPD/Vendor Part No: 72T256220HR3.7A</pre>                                                                                                    | /SPD/Timestamp: MON OCT 03 12            | 2:00:00 2005                                                |  |
| <pre>/SPD/Manufacture Location:<br/>/SPD/Vendor: Infineon (formerly Siemens)<br/>/SPD/Vendor Part No: 72T256220HR3.7A<br/>/SPD/Vendor Serial No: d03fe27<br/>FRU_PROM at MB/CMP0/CH0/R0/D1/SEEPROM<br/>/SPD/Timestamp: MON OCT 03 12:00:00 2005<br/>/SPD/Timestamp: MON OCT 03 12:00:00 2005<br/>/SPD/Description: DDR2 SDRAM, 2048 MB<br/>/SPD/Manufacture Location:<br/>/SPD/Vendor: Infineon (formerly Siemens)<br/>/SPD/Vendor Part No: 72T256220HR3.7A</pre>                                                                                                    | /SPD/Description: DDR2 SDRAM,            | , 2048 MB                                                   |  |
| <pre>/SPD/Vendor: Infineon (formerly Siemens)<br/>/SPD/Vendor Part No: 72T256220HR3.7A<br/>/SPD/Vendor Serial No: d03fe27<br/>FRU_PROM at MB/CMP0/CH0/R0/D1/SEEPROM<br/>/SPD/Timestamp: MON OCT 03 12:00:00 2005<br/>/SPD/Description: DDR2 SDRAM, 2048 MB<br/>/SPD/Manufacture Location:<br/>/SPD/Vendor: Infineon (formerly Siemens)<br/>/SPD/Vendor Part No: 72T256220HR3.7A</pre>                                                                                                    | /SPD/Manufacture Location:               |                                                             |  |
| /SPD/Vendor Part No: 72T256220HR3.7A<br>/SPD/Vendor Serial No: d03fe27<br>FRU_PROM at MB/CMP0/CH0/R0/D1/SEEPROM<br>/SPD/Timestamp: MON OCT 03 12:00:00 2005<br>/SPD/Description: DDR2 SDRAM, 2048 MB<br>/SPD/Manufacture Location:<br>/SPD/Vendor: Infineon (formerly Siemens)<br>/SPD/Vendor Part No: 72T256220HR3.7A                                                                                                    | /SPD/Vendor: Infineon (formerly Siemens) |                                                             |  |
| /SPD/Vendor Serial No: d03fe27<br>FRU_PROM at MB/CMP0/CH0/R0/D1/SEEPROM<br>/SPD/Timestamp: MON OCT 03 12:00:00 2005<br>/SPD/Description: DDR2 SDRAM, 2048 MB<br>/SPD/Manufacture Location:<br>/SPD/Vendor: Infineon (formerly Siemens)<br>/SPD/Vendor Part No: 72T256220HR3.7A                                                                                                    | /SPD/Vendor Part No: 72T256              | 5220HR3.7A                                                  |  |
| FRU_PROM at MB/CMP0/CH0/R0/D1/SEEPROM<br>/SPD/Timestamp: MON OCT 03 12:00:00 2005<br>/SPD/Description: DDR2 SDRAM, 2048 MB<br>/SPD/Manufacture Location:<br>/SPD/Vendor: Infineon (formerly Siemens)<br>/SPD/Vendor Part No: 72T256220HR3.7A                                                                                                    | /SPD/Vendor Serial No: d03fe2            | 27                                                          |  |
| <pre>FRU_PROM at MB/CMP0/CH0/R0/D1/SEEPROM<br/>/SPD/Timestamp: MON OCT 03 12:00:00 2005<br/>/SPD/Description: DDR2 SDRAM, 2048 MB<br/>/SPD/Manufacture Location:<br/>/SPD/Vendor: Infineon (formerly Siemens)<br/>/SPD/Vendor Part No: 72T256220HR3.7A</pre>                                                                                                    |                                          |                                                             |  |
| <pre>FRU_PROM at MB/CMP0/CH0/R0/D1/SEEPROM<br/>/SPD/Timestamp: MON OCT 03 12:00:00 2005<br/>/SPD/Description: DDR2 SDRAM, 2048 MB<br/>/SPD/Manufacture Location:<br/>/SPD/Vendor: Infineon (formerly Siemens)<br/>/SPD/Vendor Part No: 72T256220HR3.7A</pre>                                                                                                    |                                          |                                                             |  |
| /SPD/Timestamp: MON OCT 03 12:00:00 2005<br>/SPD/Description: DDR2 SDRAM, 2048 MB<br>/SPD/Manufacture Location:<br>/SPD/Vendor: Infineon (formerly Siemens)<br>/SPD/Vendor Part No: 72T256220HR3.7A                                                                                                    | FRU_PROM at MB/CMP0/CH0/R0/D2            | L/SEEPROM                                                   |  |
| /SPD/Description: DDR2 SDRAM, 2048 MB<br>/SPD/Manufacture Location:<br>/SPD/Vendor: Infineon (formerly Siemens)<br>/SPD/Vendor Part No: 72T256220HR3.7A                                                                                                    | /SPD/Timestamp: MON OCT 03 12            | 2:00:00 2005                                                |  |
| /SPD/Manufacture Location:<br>/SPD/Vendor: Infineon (formerly Siemens)<br>/SPD/Vendor Part No: 72T256220HR3.7A                                                                                                    | /SPD/Description: DDR2 SDRAM,            | , 2048 MB                                                   |  |
| /SPD/Vendor: Infineon (formerly Siemens)<br>/SPD/Vendor Part No: 72T256220HR3.7A                                                                                                    | /SPD/Manufacture Location:               |                                                             |  |
| /SPD/Vendor Part No: 72T256220HR3.7A                                                                                                    | /SPD/Vendor: Infineon (formerly Siemens) |                                                             |  |
|                                                                                                    | /SPD/Vendor Part No: 72T256              | 5220HR3.7A                                                  |  |

/SPD/Vendor Serial No: d03f623

FRU\_PROM at MB/CMP0/CH0/R1/D0/SEEPROM
/SPD/Timestamp: MON OCT 03 12:00:00 2005
/SPD/Description: DDR2 SDRAM, 2048 MB
/SPD/Manufacture Location:
/SPD/Vendor: Infineon (formerly Siemens)
/SPD/Vendor Part No: 72T256220HR3.7A
/SPD/Vendor Serial No: d03fc26

FRU\_PROM at MB/CMP0/CH0/R1/D1/SEEPROM
/SPD/Timestamp: MON OCT 03 12:00:00 2005
/SPD/Description: DDR2 SDRAM, 2048 MB
/SPD/Manufacture Location:
/SPD/Vendor: Infineon (formerly Siemens)
/SPD/Vendor Part No: 72T256220HR3.7A
/SPD/Vendor Serial No: d03eb26

FRU\_PROM at MB/CMP0/CH3/R0/D0/SEEPROM
/SPD/Timestamp: MON OCT 03 12:00:00 2005
/SPD/Description: DDR2 SDRAM, 2048 MB
/SPD/Manufacture Location:
/SPD/Vendor: Infineon (formerly Siemens)
/SPD/Vendor Part No: 72T256220HR3.7A
/SPD/Vendor Serial No: d03e620

FRU\_PROM at MB/CMP0/CH3/R0/D1/SEEPROM
/SPD/Timestamp: MON OCT 03 12:00:00 2005
/SPD/Description: DDR2 SDRAM, 2048 MB
/SPD/Manufacture Location:
/SPD/Vendor: Infineon (formerly Siemens)
/SPD/Vendor Part No: 72T256220HR3.7A
/SPD/Vendor Serial No: d040920

FRU\_PROM at MB/CMP0/CH3/R1/D0/SEEPROM
/SPD/Timestamp: MON OCT 03 12:00:00 2005
/SPD/Description: DDR2 SDRAM, 2048 MB
/SPD/Manufacture Location:
/SPD/Vendor: Infineon (formerly Siemens)
/SPD/Vendor Part No: 72T256220HR3.7A
/SPD/Vendor Serial No: d03ec27

FRU\_PROM at MB/CMP0/CH3/R1/D1/SEEPROM

```
/SPD/Timestamp: MON OCT 03 12:00:00 2005
/SPD/Description: DDR2 SDRAM, 2048 MB
/SPD/Manufacture Location:
/SPD/Vendor: Infineon (formerly Siemens)
/SPD/Vendor Part No: 72T256220HR3.7A
/SPD/Vendor Serial No: d040924
sc>
```

If you do not provide a command-line argument, all FRUs are listed.

# **Running POST**

Power on self test (POST) is a group of PROM-based tests that run when the server is powered on or reset. POST checks the basic integrity of the critical hardware components in the server (motherboard, memory, and I/O buses).

If POST detects a faulty component, it is disabled automatically. If the system is capable of running without the disabled component, the system will boot when POST is complete. For example, if one of the processor cores is deemed faulty by POST, the core will be disabled, and the system will boot and run using the remaining cores.

Devices can be manually enabled or disabled using ASR commands (see "Managing System Components with Automatic System Recovery Commands" on page 40).

# Controlling How POST Runs

The server can be configured for normal, extensive, or no POST execution. You can also control the level of tests that run, the amount of POST output that is displayed, and which reset events trigger POST by using ALOM variables.

TABLE 2-5 lists the ALOM variables used to configure POST and FIGURE 2-5 shows how the variables work together.

| Parameter      | Values         | Description                                                                                                    |
|----------------|----------------|----------------------------------------------------------------------------------------------------|
| setkeyswitch*  | normal         | The system can power on and run POST (based<br>on the other parameter settings). For details see<br>FIGURE 2-5. This parameter overrides all other<br>commands. |
|                | diag           | The system runs POST based on predetermined settings.                                                                                                    |
|                | stby           | The system cannot power on.                                                                                                    |
|                | locked         | The system can power on and run POST, but no flash updates can be made.                                                                                         |
| diag_mode      | off            | POST does not run.                                                                                                    |
|                | normal         | Runs POST according to diag_level value.                                                                                                    |
|                | service        | Runs POST with preset values for diag_level and diag_verbosity.                                                                                                 |
| diag_level     | min            | If diag_mode = normal, run minimum set of tests.                                                                                                    |
|                | max            | If diag_mode = normal, runs all the minimum tests plus extensive CPU and memory tests.                                                                          |
| diag_trigger   | none           | Do not run POST on reset.                                                                                                    |
|                | user-reset     | Runs POST upon user initiated resets.                                                                                                    |
|                | power-on_reset | Only run POST for the first power on. This is the default.                                                                                                    |
|                | error-reset    | Runs POST if fatal errors are detected.                                                                                                    |
|                | all-reset      | Runs POST after any reset.                                                                                                    |
| diag_verbosity | none           | No POST output is displayed.                                                                                                    |
|                | min            | POST output displays functional tests with a banner and pinwheel.                                                                                               |
|                | normal         | POST output displays all test and informational messages.                                                                                                    |
|                | max            | POST displays all test, informational, and some debugging messages.                                                                                             |

\* All of these parameters are set using the ALOM setsc command except for the setkeyswitch command.

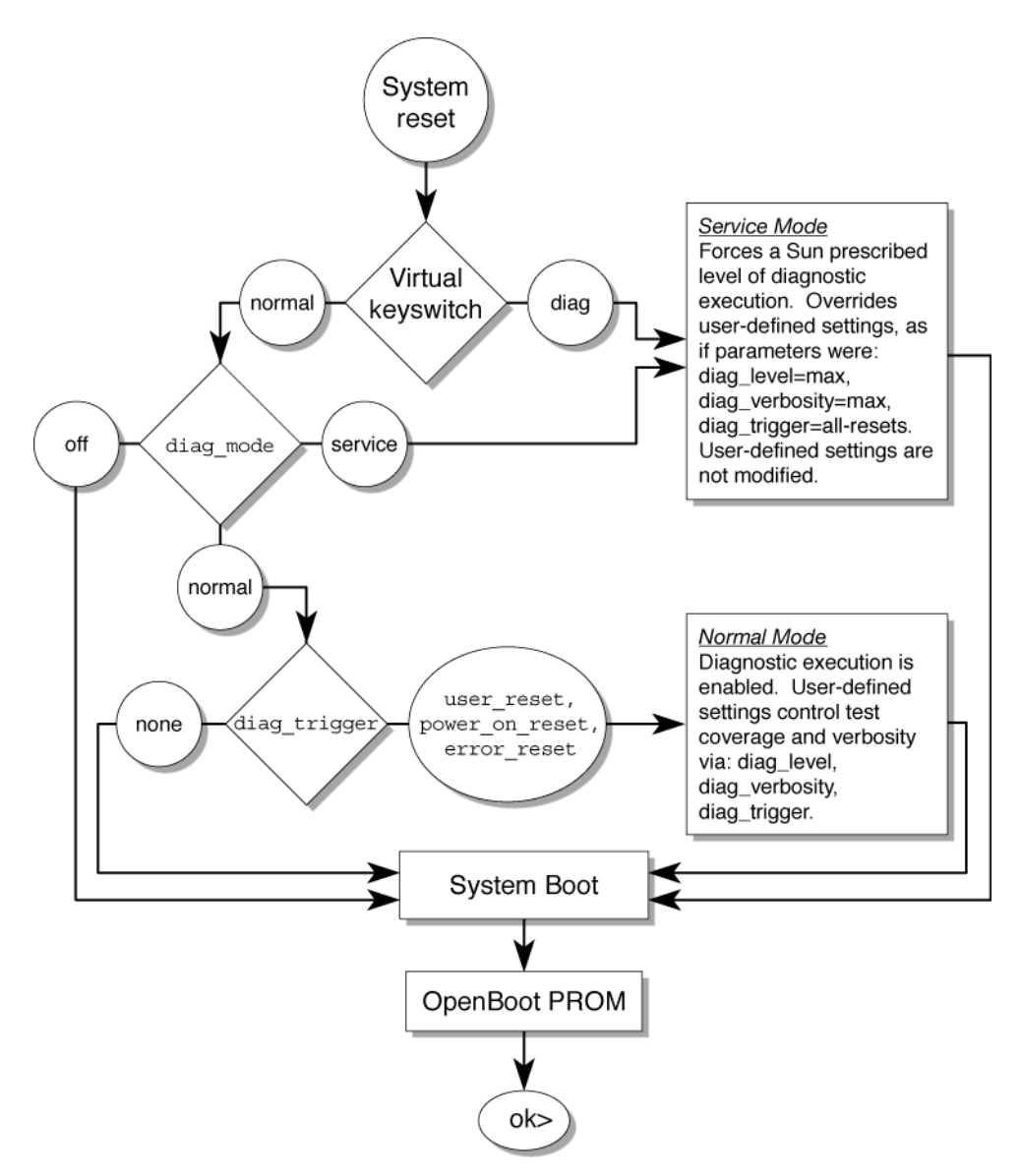

FIGURE 2-5 Flowchart of ALOM Variable for POST Configuration

TABLE 2-6 shows typical combinations of ALOM variables and associated POST mode.

 TABLE 2-6
 ALOM Parameters and POST Modes

| Parameter                        | Normal Diagnostic<br>Mode<br>(default settings)                                                                                                    | No POST<br>Execution                                                                                                    | Diagnostic<br>Service Mode                                                          | Keyswitch<br>Diagnostic preset<br>values                                            |
|----------------------------------|----------------------------------------------------------------------------------------------------|----------------------------------------------------------------------------------------------------|-------------------------------------------------------------------------------------|-------------------------------------------------------------------------------------|
| diag_mode                        | normal                                                                                                    | off                                                                                                    | service                                                                             | normal                                                                              |
| $setkeyswitch^*$                 | normal                                                                                                    | normal                                                                                                    | normal                                                                              | diag                                                                                |
| diag_level                       | max                                                                                                    | n/a                                                                                                    | max                                                                                 | max                                                                                 |
| diag_trigger                     | power-on-reset<br>error-reset                                                                                                    | none                                                                                                    | all-resets                                                                          | all-resets                                                                          |
| diag_verbosity                   | normal                                                                                                    | n/a                                                                                                    | max                                                                                 | max                                                                                 |
| Description of POST<br>execution | This is the default POST<br>configuration and<br>provides a reasonable<br>compromise between<br>testing thoroughness<br>and quick server<br>initialization. | POST does not<br>run, resulting in<br>quick system<br>initialization, but<br>this is not a<br>suggested<br>configuration. | POST runs the<br>full spectrum of<br>tests with the<br>maximum output<br>displayed. | POST runs the<br>full spectrum of<br>tests with the<br>maximum output<br>displayed. |

\* The setkeyswitch parameter, when set to diag, overrides all the other ALOM POST variables.

# ▼ To Change POST Parameters

#### 1. Access the ALOM sc> prompt:

At the console, issue the #. key sequence:

#.

2. At the ALOM sc> prompt, use the setsc command to set the POST parameter: Example:

sc> setsc diag\_mode service

The setkeyswitch parameter is a command that sets the virtual keyswitch, so it does not use the setsc command. Example:

sc> setkeyswitch diag

# Reasons to Run POST

You can use POST for basic sanity checking of the server hardware and for troubleshooting as described in the following sections.

## Routine Sanity Check of the Hardware

POST tests critical hardware components to verify functionality before the system boots and accesses software. If POST detects an error, the faulty component is disabled automatically, preventing faulty hardware from impacting system operation.

Under normal operating conditions, the server is usually configured to run POST maximum mode for all power-on or error-generated resets. This enables the system to initialize quickly, and still have hardware checkups to ensure a healthy system.

### Diagnosing the System Hardware

You can use POST as an initial diagnostic tool for the system hardware. In this case, configure POST to run in diagnostic service mode for maximum test coverage and verbose output.

# ▼ To Run POST

This procedure describes how to run POST when you want maximum testing, as in the case when you are troubleshooting a system.

1. Switch from the system console prompt to the SC console prompt by issuing the #. escape sequence and type the command setsc diag\_mode normal.

```
ok #.
sc> setsc diag_mode normal
```

2. Set the virtual keyswitch to diag so that POST will run in service mode.

sc> setkeyswitch diag

#### 3. Reset the system so that POST runs.

The following example uses the powercycle command. For other methods, refer to the *Sun Fire T1000 Server Administration Guide*.

#### SC> powercycle

Are you sure you want to powercycle the system [y/n]? **y** Powering host off at MON JAN 10 02:52:02 2000 Waiting for host to Power Off; hit any key to abort. SC Alert: SC Request to Power Off Host. SC Alert: Host system has shut down. Powering host on at MON JAN 10 02:52:13 2000 SC Alert: SC Request to Power On Host.

#### 4. Switch to the system console to view the post output:

sc> console

Example of POST output:

| SC: Alert: Host system has reset1<br>0:0>                                               | Note: Some output omitted. |
|-----------------------------------------------------------------------------------------|----------------------------|
| 0:0>@(#) ERIE Integrated POST 4.x.0.build_17 2005/08/30 11:25                           |                            |
| /export/common-source/firmware_re/ontario-fireball_fio/build_17/post/1<br>(firmware_re) | Niagara/erie/integrated    |
| 0:0>Copyright © 2005 Sun Microsystems, Inc. All rights reserved                         |                            |
| SUN PROPRIETARY/CONFIDENTIAL.                                                           |                            |
| Use is subject to license terms.                                                        |                            |
| 0:0>VBSC selecting POST IO Testing.                                                     |                            |
| 0:0>VBSC enabling threads: 1                                                            |                            |
| 0:0>VBSC setting verbosity level 3                                                      |                            |
| 0:0>Start Selftest                                                                      |                            |
| 0:0>Init CPU                                                                            |                            |
| 0:0>Master CPU Tests Basic                                                              |                            |
| 0:0>CPU =: 0                                                                            |                            |

SC: Alert: Host system has reset1 0:0>

0:0>Test 6291456 bytes at 00000001.00000000 Memory Channel [ 0 3 ] Rank 0 Stack 1

0:0>IO-Bridge unit 1 ilu init test

0:0>IO-Bridge unit 1 tlu init test

0:0>IO-Bridge unit 1 lpu init test

0:0>IO-Bridge unit 1 link train port B

0:0>IO-Bridge unit 1 interrupt test

0:0>IO-Bridge unit 1 Config MB bridges

0:0>Config port B, bus 2 dev 0 func 0, tag 5714 BRIDGE

0:0>Config port B, bus 3 dev 8 func 0, tag PCIX BRIDGE

0:0>IO-Bridge unit 1 PCI id test

0:0>INFO:10 count read passed for MB/IOB\_PCIEb/BRIDGE! Last read VID:1166 | DID:103

0:0>INFO:10 count read passed for MB/IOB\_PCIEb/BRIDGE/GBE! Last read VID:14e4 | DID:1648

0:0>INFO:10 count read passed for MB/IOB\_PCIEb/BRIDGE/HBA! Last read VID:1000|DID:50

0:0>Quick JBI Loopback Block Mem Test

0:0>Quick jbus loopback Test 262144 bytes at 00000000.00600000

0:0>INFO:

0:0>POST Passed all devices.

0:0>POST:Return to VBSC.

0:0>Master set ACK for vbsc runpost command and spin...

### 5. Perform further investigation if needed.

When POST is finished running, the system will continue to boot even if post detects a faulty FRU, provided it does not leave the system without memory or a CPU core.

Note that certain DIMM failures may not be diagnosable to a single DIMM. These failures are fatal, and will result in both logical banks being unconfigured. If POST detects a faulty device, the fault is displayed and the fault information is passed to ALOM for fault handling.

### a. Interpret the POST messages:

POST error messages use the following syntax:

```
c:s > ERROR: TEST = failing-test
c:s > H/W under test = FRU
c:s > Repair Instructions: Replace items in order listed by H/W
```

under test above
c:s > MSG = test-error-message
c:s > END\_ERROR

where c = the core number, s = the strand number.

Warning and informational messages use the following syntax:

INFO or WARNING: message

The following is an example of a POST error message.

In this example, POST is reporting a memory error at DIMM location MB/CMP0/CH0/R1/D0. (J0701).

#### b. Run the showfaults command to obtain additional fault information.

The fault is captured by ALOM, where the fault is logged, the Service required LED is lit, and the faulty component is disabled.

Example:

```
ok .#
sc> showfaults -v
ID Time FRU Fault
1 APR 24 12:47:27 MB/CMP0/CH2/R0/D0 MB/CMP0/CH2/R0/D0 deemed
faulty and disabled
```

In this example, MB/CMP0/CH2/R0/D0 (DIMM 0 at J0701) is disabled. Until the faulty component is replaced, the system can boot using memory that was not disabled.

**Note** – You can use ASR commands to display and control disabled components. See "Managing System Components with Automatic System Recovery Commands" on page 40.

# Using the Solaris Predictive Self-Healing Feature

The Solaris OS predictive self-healing technology enables Sun Fire T1000 server to diagnose problems while the Solaris OS is running, and mitigate many serious problems before they occur.

The Solaris OS uses the fault manager daemon, fmd(1M), which starts at boot time and runs in the background to monitor the system. If a component generates an error, the daemon handles the error by correlating the error with data from previous errors and other related information to diagnose the problem. Once diagnosed, the fault manager daemon assigns the problem a unique identifier (UUID) that distinguishes the problem across any set of systems. When possible, the fault manager daemon initiates steps to self-heal the failed component and take the component offline. The daemon also logs the fault to the syslogd daemon and provides a fault notification with a message ID (MSGID). You can use message ID to get additional information about the problem from Sun's knowledge article database.

The predictive self-healing technology covers the following Sun Fire T1000 server components:

- UltraSPARC T1 multicore processor
- Memory
- I/O bus

The PSH console message provides the following information:

- Type
- Severity
- Description
- Automated Response
- Impact
- Suggested Action for System Administrator
- Details

If the Solaris OS PSH facility has detected a faulty component, use the fmdump command to identify the fault.

**Note** – Additional predictive self-healing information is available at: http://www.sun.com/msg.

## ▼ To Use the fmdump Command to Identify Faults

The fmdump command displays the list of faults detected by the Solaris PSH facility. Use this command for the following reasons:

- To see if any faults have been detected by the Solaris PSH facility.
- If you need to obtain the fault message ID (SUNW-MSG-ID) for detected faults.
- To verify that the replacement of a FRU has cleared the fault and not generated any additional faults.

If you already have a fault message ID, go to Step 2 to obtain more information about the fault from Suns Predictive Self-Healing Knowledge Article web site.

1. Check the event log using the fmdump command with -v for verbose output:

```
# fmdump -v
TIME UUID SUNW-MSG-ID
Oct 21 10:32:47.2211 a26d5379-24b8-4a46-bcbf-d9e1ff75a1bc SUN4U-
8000-2S
95% fault.memory.dimm
FRU: mem:///component=MB/CMP0/CH0:R1/D0/J0701
rsrc: mem:///component=MB/CMP0/CH0:R1/D0/J0701
```

In this example, a fault is displayed, indicating the following details:

- Date and time of the fault (Oct 21 10:32 EDT 2004)
- Universal Unique Identifier (UUID) that is unique for every fault (a26d5379-24b8-4a46-bcbf-d9e1ff75a1bc)
- Sun message identifier (SUNW4U-8000-2S) that can be used to obtain additional fault information
- Faulted FRU (FRU: mem:///component=MB/CMP0/CH0:R1/D0/J0701), that in this example is identified as the DIMM at R1/D0(J0701).
- 2. Use the Sun message ID to obtain more information about this type of fault.
  - a. In a browser, go to the Predictive Self-Healing Knowledge Article web site: http://www.sun.com/msg
  - b. Enter the message ID in the SUNW-MSG-ID field, and press Lookup.

In this example, the message ID SUN4U-8000-2S returns the following information for corrective action:

Memory module errors exceeded acceptable levels Туре Fault Severity Maior Description The Solaris (TM) Fault Manager has determined that the number of correctable (single bit) memory errors reported against a memory DIMM module indicates a fault requiring repair action is present. Automated Response The system will attempt to remove the affected page of memory from service. Impact The system is at increased risk of incurring an uncorrectable error, which will cause a service interruption, until the memory DIMM module is replaced. Suggested Action for System Administrator For Sun Fire (TM) T1000, T2000 1280, 3800-6800, 2900-6900, E12K, E15K, F20K, and F25K systems, it is imperative that the System Controller be checked for evidence of a faulty system board to ensure that the appropriate service action is performed. Use the fmdump(1M) command: fmdump -vu <event-id> to view the results of diagnosis and the specific Field Replaceable Unit (FRU) identified for repair. The event-id can be found in the EVENT-ID field of the message. For example: EVENT-ID: 39b30371-f009-c76c-90ee-b245784d2277 Details SUN4U-8000-2S indicates the The Message ID: Solaris Fault Manager has received reports that multiple correctable (single bit) errors associated with a memory DIMM module have been detected. Diagnosis applied to the error reports has determined that a fault requiring repair action is present. A service case should be opened and time scheduled to replace the FRU, identified in the fmdump(1M) output, on which the suspect DIMM is located.

If Customer Enabled Services apply to the product then refer to the FRU replacement procedures in the appropriate service manual.

c. Follow the suggested actions to repair the fault.

# Collecting Information From Solaris OS Files and Commands

With the Solaris OS running on the Sun Fire T1000 server, you have the full compliment of Solaris OS files and commands available for collecting information and for troubleshooting.

If POST, ALOM, or the Solaris PSH features did not indicate the source of a fault, check the message buffer and log files for notifications for faults. Hard drive faults are usually captured by the Solaris message files.

Use the dmesg command to view the most recent system message. To view the system messages log file, view the contents of the /var/adm/messages file.

## ▼ To Check the Message Buffer

- 1. Log in as superuser.
- 2. Issue the dmesg command:

# dmesg

The dmesg command displays the most recent messages generated by the system.

# ▼ To View System Message Log Files

The error logging daemon, syslogd automatically records various system warnings, errors, and faults in message files. These messages can alert you to system problems such as a device that is about to fail.

The /var/adm directory contains several message files. The most recent messages are in the /var/adm/messages file. After a period of time (usually every ten days), a new messages file is automatically created. The original contents of the messages file are rotated to a file named messages.1. Over a period of time, the messages are further rotated to messages.2 and messages.3, and then deleted.

- 1. Log in as superuser.
- 2. Issue the following command:

```
# more /var/adm/messages
```

3. If you want to view all logged messages, issue the following command:

# more /var/adm/messages\*

# Managing System Components with Automatic System Recovery Commands

The Automatic System Recovery (ASR) feature enables the server to automatically configure failed components out of operation until they can be replaced. In the Sun Fire T2000 server, the following components managed by the ASR feature:

- UltraSPARC T1 processor strands
- Memory DIMMs
- I/O bus

The database that contains the list of disabled components is called the ASR blacklist (asr-db).

In most cases, POST and ALOM automatically manage the disabling of faulty components. When the faulty FRU is replaced, it must be manually enabled.

Example: A component appears faulty and is automatically disabled. The problem is due to a loose connector, and no FRU replacement is required to fix the problem. ALOM, which would normally detect a FRU replacement and enable the FRU, does not do so. In this case, after the loose cable is reseated, the disabled component must be manually enabled.

The ASR commands (TABLE 2-7) enable you to view, and manually add or remove components from the ASR blacklist. These commands are run from the ALOM sc> prompt.

 TABLE 2-7
 ASR Commands

| Command                 | Description                                                                                    |
|-------------------------|------------------------------------------------------------------------------------------------|
| showcomponent*          | Displays system components and their current state.                                            |
| enablecomponent asrkey  | Removes a component from the asr-db blacklist, where <i>asrkey</i> is the component to enable. |
| disablecomponent asrkey | Adds a component to the asr-db blacklist, where <i>asrkey</i> is the component to disable.     |
| clearasrdb              | Removes all entries from the asr-db blacklist.                                                 |

\* The showcomponent command may not report all blacklisted DIMMs.

**Note** – The components (*asrkeys*) vary from system to system, depending on how many cores and memory are present. Use the showcomponent command to see the asrkeys on a specific system.

**Note** – A reset or powercycle is required after disabling or enabling a component. If component status is changed with power on there is no effect to the system until the next reset or powercycle. The following examples show the output of these commands.

## ▼ To Run the showcomponent Command

The showcomponent command displays the system components (asrkeys) and reports their status.

1. At the sc> prompt, enter the showcomponent command.

Example with no disabled components:

```
sc> showcomponent
Keys:
.
.
ASR state: clean
```

Example showing a disabled component:.

```
sc> showcomponent
Keys:
.
.
.
ASR state: Disabled Devices
MB/CMP0/CH3/R1/D1 : dimm8 deemed faulty
```

## To Run the disablecomponent Command

The disablecomponent command disables a component by adding it to the ASR blacklist.

1. At the sc> prompt, enter the disablecomponent command.

```
sc> disablecomponent MB/CMP0/CH3/R1/D1
sc>SC Alert:MB/CMP0/CH3/R1/D1 disabled
```

2. After receiving confirmation that the disablecomponent command is complete, reset the server for so that the ASR command takes effect.

sc> reset

## ▼ To Run the enablecomponent Command

The enablecomponent command enables a disabled component by removing it from the ASR blacklist.

1. At the sc> prompt, enter the enablecomponent command.

```
sc> enablecomponent MB/CMP0/CH3/R1/D1
sc>SC Alert:MB/CMP0/CH3/R1/D1 reenabled
```

2. After receiving confirmation that the enablecomponent command is complete, reset the server for so that the ASR command takes effect.

```
sc> reset
```

# Exercising the System with SunVTS

Sometimes a server exhibits a problem that cannot be isolated definitively to a particular hardware or software component. In such cases, it may be useful to run a diagnostic tool that stresses the system by continuously running a comprehensive battery of tests. Sun provides the SunVTS software for this purpose.

This chapter describes the tasks necessary to use SunVTS software to exercise your Sun Fire T1000 server.:

- "Checking Whether SunVTS Software Is Installed" on page 43
- "Exercising the System Using SunVTS Software" on page 44

## Checking Whether SunVTS Software Is Installed

This procedure assumes that the Solaris OS is running on the Sun Fire T1000 server, and that you have access to the Solaris OS command line.

## ▼ To Check Whether SunVTS Software Is Installed

1. Check for the presence of SunVTS packages. Type:

% pkginfo -1 SUNWvts SUNWvtsr SUNWvtsts SUNWvtsmn

- If SunVTS software is loaded, information about the packages is displayed.
- If SunVTS software is not loaded, you see an error message for each missing package.

```
ERROR: information for "SUNWvts" was not found ERROR: information for "SUNWvtsr" was not found ...
```

The pertinent packages are as follows.

| Package   | Description             |
|-----------|-------------------------|
| SUNWvts   | SunVTS framework        |
| SUNWvtsr  | SunVTS Framework (root) |
| SUNWvtsts | SunVTS for tests        |
| SUNWvtsmn | SunVTS man pages        |

If SunVTS is not installed, you can obtain the installations packages from the following:

- Solaris Operating System DVDs
- From the Sun Download Center: http://www.sun.com/oem/products/vts

The SunVTS 6.0 PS3 software, and future compatible versions, are supported on the Sun Fire T1000 server.

SunVTS installation instructions are described in the SunVTS User's Guide.

## Exercising the System Using SunVTS Software

Before you begin, the Solaris OS must be running. You also need to ensure that SunVTS validation test software is installed on your system. See "Checking Whether SunVTS Software Is Installed" on page 43. SunVTS software requires that you use one of two security schemes. The security scheme you choose must be properly configured in order for you to perform this procedure. For details, refer to the *SunVTS User's Guide*.

SunVTS software features both character-based and graphics-based interfaces. This procedure assumes that you are using the graphical user interface (GUI) on a system running the Common Desktop Environment (CDE). For more information about the character-based SunVTS TTY interface, and specifically for instructions on accessing it by TIP or telnet commands, refer to the *SunVTS User's Guide*.

SunVTS software can be run in several modes. This procedure assumes that you are using the default mode.

This procedure also assumes that the Sun Fire T1000 server is *headless*—that is, it is not equipped with a monitor capable of displaying bit mapped graphics. In this case, you access the SunVTS GUI by logging in remotely from a machine that has a graphics display.

Finally, this procedure describes how to run SunVTS tests in general. Individual tests may presume the presence of specific hardware, or may require specific drivers, cables, or loopback connectors. For information about test options and prerequisites, refer to the following documentation:

- SunVTS Test Reference Manual
- SunVTS 6.0 PS3 Doc Supplement (SPARC)

# ▼ To Exercise the System Using SunVTS Software

### 1. Log in as superuser to a system with a graphics display.

The display system should be one with a frame buffer and monitor capable of displaying bit-mapped graphics such as those produced by the SunVTS GUI.

2. Enable remote display. On the display system, type:

# /usr/openwin/bin/xhost + test-system

where *test-system* is the name of the Sun Fire T1000 server you plan to test.

3. Remotely log in to the Sun Fire T1000 server as superuser.

Use a command such as rlogin or telnet.

### 4. Start SunVTS software. Type:

```
# /opt/SUNWvts/bin/sunvts -display display-system:0
```

where *display-system* is the name of the machine through which you are remotely logged in to the Sun Fire T1000 server.

If you have installed SunVTS software in a location other than the default /opt directory, alter the path in this command accordingly.

The SunVTS GUI appears on the display system's screen.

| 1                                                                                                    | SunVTS Diagnostic                               |  |
|----------------------------------------------------------------------------------------------------|-------------------------------------------------|--|
| Commands View                                                                                                    | Options Reports Scheduler                       |  |
| Start Stop Reset                                                                                                    | Host Log Meter Quit                             |  |
| Hostname: <b>wgs57–156</b> Model: <b>"Sun–Fire–T1000"</b><br>Testing status: <b>idle</b><br>System passes: <b>0</b> Cumulative errors: <b>0</b> Elapsed test time: <b>000:00:00</b><br>Last Option File: AC Coverage: <b>no_coverage</b> |                                                 |  |
| Select Devices                                                                                                    | System map: 🕖 Physical 🐞 Logical Green = Pass R |  |
| <ul> <li>Default</li> <li>None</li> <li>All</li> <li>Intervention</li> </ul> Select Test Mode <ul> <li>Connection</li> <li>Functional</li> <li>Auto Config</li> <li>Exclusive</li> <li>Online</li> </ul>                                 | <ul> <li></li></ul>                             |  |
| 7                                                                                                    |                                                 |  |
| Test messages:                                                                                                    |                                                 |  |

FIGURE 2-6 The SunVTS GUI Screen

### 5. Expand the test lists to see the individual tests.

The test selection area lists tests in categories, such as *Network*, as shown in FIGURE 2-7. To expand a category, left-click the ⊞ icon to the left of the category name FIGURE 2-7 shows the expand category icon, which looks like a plus sign and appears to the left of the category name.

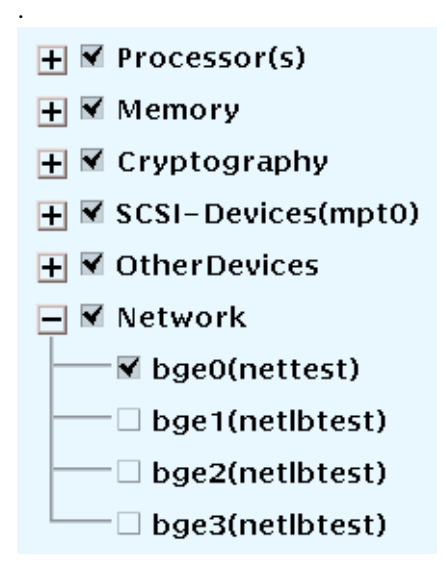

FIGURE 2-7 SunVTS Test Selection Panel

### 6. (Optional) Select the tests you want to run.

Certain tests are enabled by default, and you can choose to accept these.

Alternatively, you can enable and disable individual tests or blocks of tests by clicking the checkbox next to the test name or test category name. Tests are enabled when checked, and disabled when not checked.

TABLE 2-8 lists tests that are especially useful to run on a Sun Fire T1000 server.

| SunVTS Tests                                                                                                    | FRUs Exercised by Tests                       |
|----------------------------------------------------------------------------------------------------|-----------------------------------------------|
| cmttest,cputest,fputest,iutest,<br>11dcachetest, dtlbtest, and<br>12sramtest— <i>indirectly</i> : mptest, and<br>systest | DIMMs, motherboard                            |
| disktest                                                                                                    | Disks, cables, disk backplane                 |
| nettest, netlbtest                                                                                                    | Network interface, network cable, motherboard |

| SunVTS Tests                | FRUs Exercised by Tests                                                      |
|-----------------------------|------------------------------------------------------------------------------|
| pmemtest, vmemtest, ramtest | DIMMs, motherboard                                                           |
| serialtest                  | I/O (serial port interface)                                                  |
| hsclbtest                   | Motherboard, ALOM system Controller<br>(Host to System Controller interface) |

 TABLE 2-8
 Useful SunVTS Tests to Run on a Sun Fire T1000 Server (Continued)

### 7. (Optional) Customize individual tests.

You can customize individual tests by right-clicking on the name of the test. For example, in the illustration under FIGURE 2-7, right-clicking on the text string bg0(nettest) brings up a menu that enables you to configure this Ethernet test.

### 8. Start testing.

Click the Start button that is located at the top left of the SunVTS window. Status and error messages appear in the test messages area located across the bottom of the window. You can stop testing at any time by clicking the Stop button.

During testing, SunVTS software logs all status and error messages. To view these, click the Log button or select Log Files from the Reports menu. This opens a log window from which you can choose to view the following logs:

- Information —Detailed versions of all the status and error messages that appear in the test messages area.
- *Test Error* —Detailed error messages from individual tests.
- *VTS Kernel Error*—Error messages pertaining to SunVTS software itself. You should look here if SunVTS software appears to be acting strangely, especially when it starts up.
- UNIX Messages (/var/adm/messages)—A file containing messages generated by the operating system and various applications.
- *Log Files* (/var/opt/SUNWvts/logs)—A directory containing the log files.

For further information, refer to the documents that accompany the SunVTS software

# **Removing and Replacing FRUs**

This chapter describes how to remove and replace field-replaceable units (FRUs) in the Sun Fire T1000 server.

The following topics are covered:

- "Safety Information" on page 51
- "Common Procedures for Parts Replacement" on page 53
- "Removing and Replacing CRUs" on page 57
- "Common Procedures for Finishing Up" on page 72

For a list of CRUs, see Appendix A, "Field-Replaceable Units (FRUs)" on page 75.

**Note** – Never attempt to run the system with the cover removed. The cover must be in place for proper air flow. The cover interlock switch immediately shuts the system down when the cover is removed.

# Safety Information

This section describes important safety information you need to know prior to removing or installing parts in the Sun Fire T1000 server.

For your protection, observe the following safety precautions when setting up your equipment:

- Follow all Sun standard cautions, warnings, and instructions marked on the equipment and described in *Important Safety Information for Sun Hardware Systems*.
- Ensure that the voltage and frequency of your power source match the voltage and frequency inscribed on the equipment s electrical rating label.
- Follow the electrostatic discharge safety practices as described in this section.

The document, *Important Safety Information for Sun Hardware Systems*, 816-7190, contains a listing of safety precautions for Sun systems. This document is located in the packing carton of your server.

The Sun Fire T1000 server complies with regulatory requirements for safety and EMI. Document about compliance is available online at: http://www.sun.com/documentation

# Safety Symbols

The following symbols might appear in this document, note their meanings:

**Caution** – There is a risk of personal injury and equipment damage. To avoid

personal injury and equipment damage, follow the instructions.

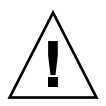

Ŵ

**Caution** – Hot surface. Avoid contact. Surfaces are hot and might cause personal injury if touched.

**Caution** – Hazardous voltages are present. To reduce the risk of electric shock and danger to personal health, follow the instructions.

# Electrostatic Discharge Safety

Electrostatic discharge (ESD) sensitive devices, such as the motherboard, PCI cards, hard drives, and memory cards require special handling.

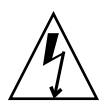

**Caution** – The boards and hard drives contain electronic components that are extremely sensitive to static electricity. Ordinary amounts of static electricity from clothing or the work environment can destroy components. Do not touch the components along their connector edges.

### Use an Antistatic Wrist Strap

Wear an antistatic wrist strap and use an antistatic mat when handling components such as drive assemblies, boards, or cards. When servicing or removing server components, attach an antistatic strap to your wrist and then to a metal area on the chassis. Do this after you disconnect the power cords from the server. Following this practice equalizes the electrical potentials between you and the server.

### Use an Antistatic Mat

Place ESD-sensitive components such as the motherboard, memory, and other PCB cards on an antistatic mat.

# Common Procedures for Parts Replacement

Before you can remove and replace parts that are inside the Sun Fire T1000 server, you must perform the following procedures:

- "To Shut the System Down" on page 53
- "To Remove the Server From a Rack" on page 55
- "To Perform Electrostatic Discharge (ESD) Prevention Measures" on page 56
- "To Remove the Top Cover" on page 57

The corresponding procedures that you perform when maintenance is complete are described in "Common Procedures for Finishing Up" on page 72.

# **Required Tools**

The Sun Fire T1000 server can be serviced with the following tools:

- Antistatic wrist strap
- Antistatic mat
- No. 2 Phillips screwdriver

## ▼ To Shut the System Down

Performing a graceful shutdown makes sure all of your data is saved and the system is ready for restart.

1. Log in as superuser or equivalent.

Depending on the nature of the problem, you might want to view the system status or the log files, or run diagnostics before you shut down the system. Refer to the *Sun Fire T1000 Server Administration Guide* for log file information.

2. Notify affected users.

Refer to your Solaris system administration documentation for additional information.

3. Save any open files and quit all running programs.

Refer to your application documentation for specific information on these processes.

- 4. Shut down the OS:
  - a. At the Solaris OS prompt, issue the uadmin command to halt the Solaris OS and to return to the ok prompt.

```
# uadmin 2 0
WARNING: proc_exit: init exited
syncing file systems... done
Program terminated
ok
```

This command is described in Solaris system administration documentation.

5. Switch from the system console prompt to the SC console prompt by issuing the #. (Pound Period) escape sequence.

ok **#.** sc>

b. Using the SC console, issue the poweroff command.

```
sc> poweroff -fy
SC Alert: SC Request to Power Off Host Immediately.
```

**Note** – You can also use the Power On/Off button on the front of the server to initiate a graceful system shutdown.

Refer to the *Sun Fire T1000 Server Administration Guide* for more information about the ALOM poweroff command.

# ▼ To Remove the Server From a Rack

If the server is installed in a rack with the extendable slide rails that were supplied with the server, use this procedure to remove the server chassis from the rack.

1. (Optional) Issue the following command from the ALOM SC prompt to locate the system that requires maintenance:

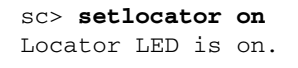

Once you have located the server, press the Locator button to turn it off.

- 2. Check to see that no cables will be damaged or interfere when the server chassis is removed from the rack.
- 3. Disconnect the power cord from the power supply.
- 4. Disconnect all cables from the server and label them.
- 5. From the front of the server, unlock both mounting brackets (FIGURE 3-1) and pull the server chassis out until the brackets lock in the open position.

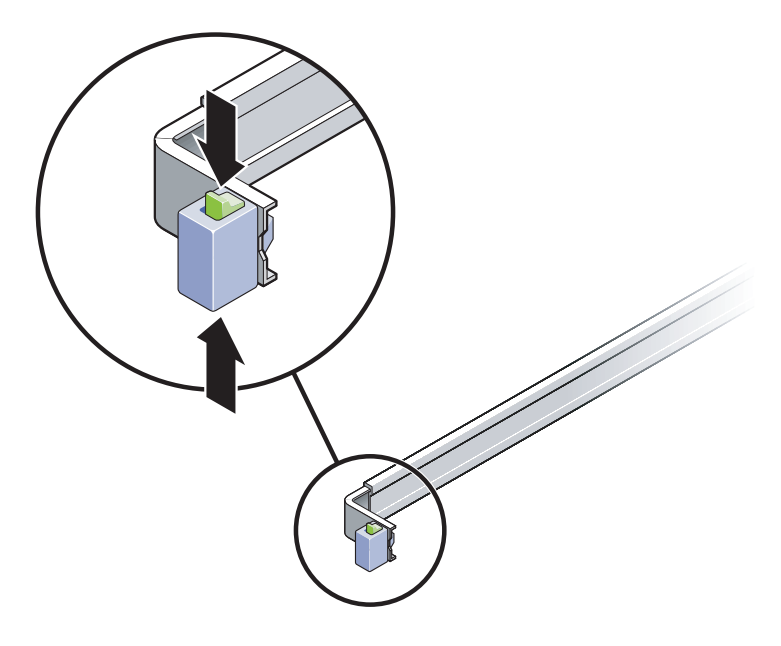

FIGURE 3-1 Unlocking a Mounting Bracket

6. Press the release buttons on both mounting brackets (FIGURE 3-2) to release the right and left mounting brackets, then pull the server chassis out of the rails.

The mounting brackets slide approximately 4 in (10 cm) further before disengaging.

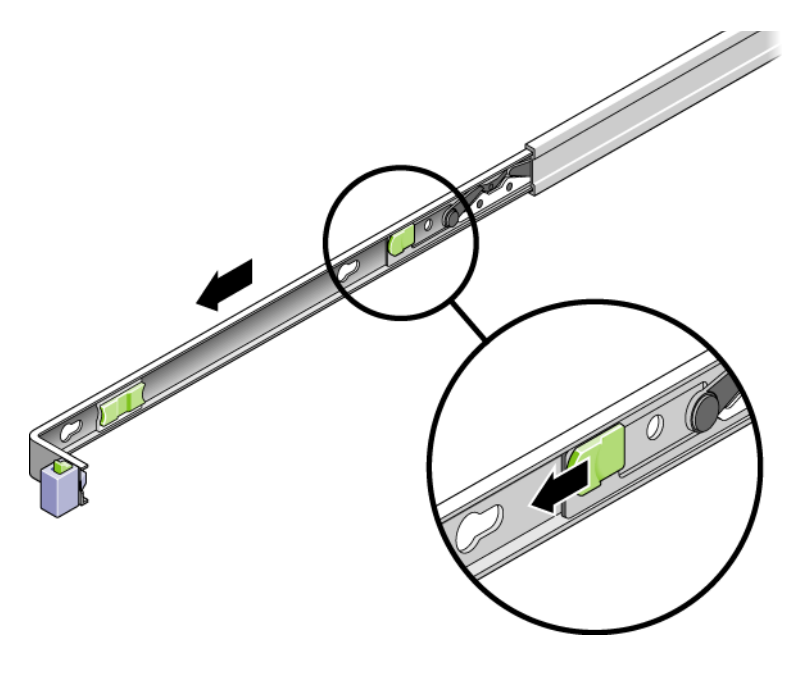

FIGURE 3-2 Location of the Mounting Bracket Release Buttons

7. Set the chassis on a sturdy work surface.

# ▼ To Perform Electrostatic Discharge (ESD) Prevention Measures

1. Prepare an antistatic surface by which to set parts during removal and installation.

Place ESD-sensitive components such as the printed circuit boards on an antistatic mat. The following items can be used as an antistatic mat:

- Antistatic bag used to wrap a Sun replacement part
- Sun ESD mat, part number 250-1088
- Disposable ESD mat (shipped with some replacement parts or optional system components)
- 2. Use an antistatic wrist strap.

# ▼ To Remove the Top Cover

Access to all customer replaceable units (CRUs) requires the removal of the top cover:

**Note** – Never run the system with the top cover removed. The top cover must be in place for proper air flow. The cover interlock switch immediately shuts the system down when the cover is removed.

**Caution** – The system supplies 3.3 Vdc standby power to the circuit boards even when the system is powered off if the AC power cord is plugged in.

- 1. Press the cover release button (FIGURE 3-3).
- 2. While pressing the release button, grasp the rear of the cover and slide the cover toward the rear of the server about one half inch.
- 3. Lift the cover off the chassis.

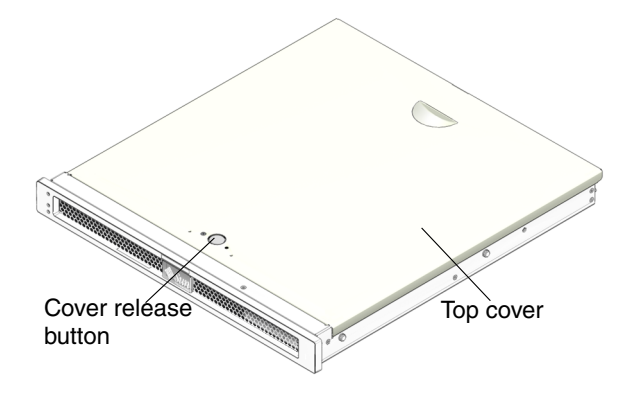

FIGURE 3-3 Location of Top Cover, Release Button

# Removing and Replacing CRUs

This section provides procedures for replacing the following customer replaceable parts CRUs) inside the server chassis:

 "To Remove the Optional PCI Express Card" on page 58 and "To Add or Replace the Optional PCI Express Card" on page 60

- "To Remove the Fan Tray Assembly" on page 60 and "To Replace the Fan Tray Assembly" on page 61
- "To Remove the Power Supply" on page 61 and "To Replace the Power Supply" on page 62
- "To Remove the Hard Drive" on page 63 and "To Replace the Hard Drive" on page 64
- "To Remove DIMMs" on page 65 and "To Add or Replace DIMMs" on page 66
- "To Remove the Clock Battery on the Motherboard" on page 70 and "To Replace the Clock Battery on the Motherboard" on page 71

To locate these CRUs, refer to Appendix A, "Field-Replaceable Units (FRUs)" on page 75.

# ▼ To Remove the Optional PCI Express Card

Use this procedure to remove the optional low-profile PCI Express card from the server.

- 1. Perform the procedures described in "Common Procedures for Parts Replacement" on page 53.
- 2. Remove any cable(s) that are attached to the card.

3. On the rear of the chassis, release the retention latch ()FIGURE 3-5 that secures the PCI Express card to the chassis.

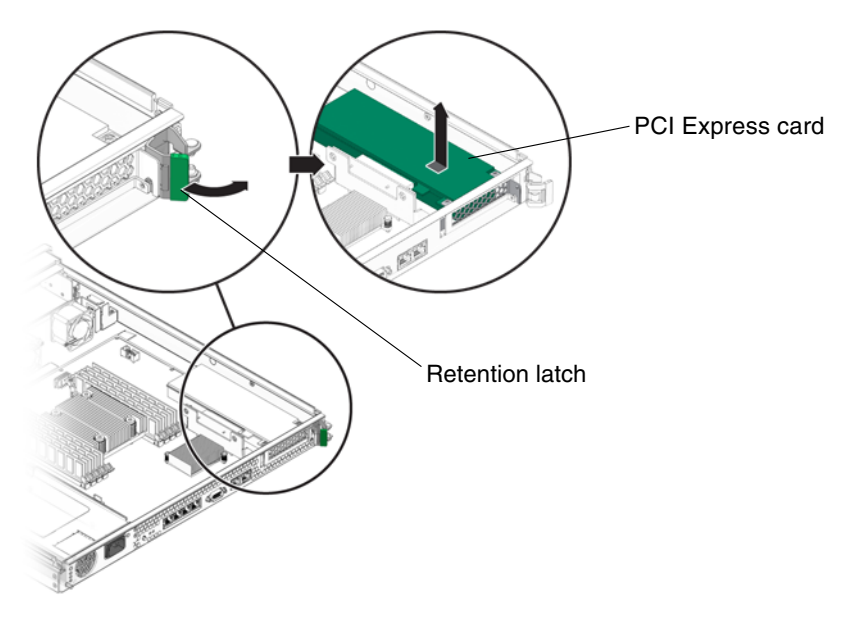

FIGURE 3-4 Releasing the PCI Express Card Retention Latch

4. Gently work the PCI Express card out of the socket on the PCI Express riser board FIGURE 3-5) and the retention bracket.

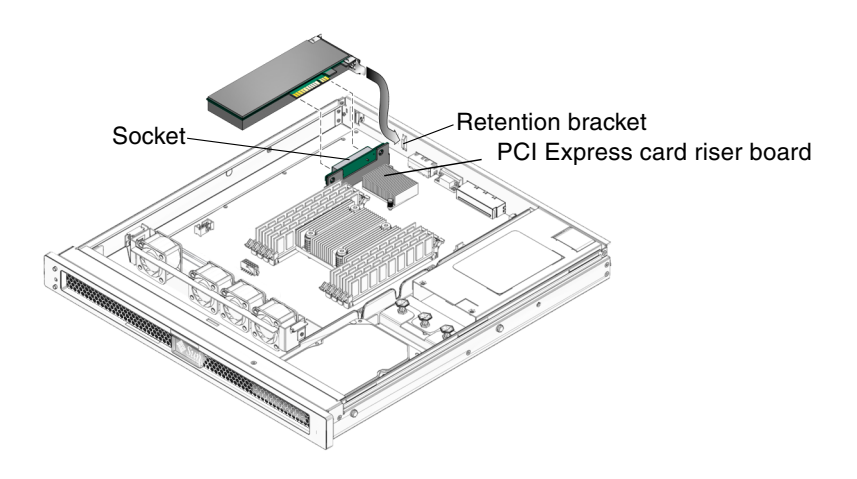

FIGURE 3-5 Removing and Replacing the PCI Express Card

5. Place the PCI Express card on an antistatic mat.

# To Add or Replace the Optional PCI Express Card

Use this procedure to replace the PCI Express card.

1. Unpackage the replacement PCI Express card and place it on an antistatic mat.

**Note** – Only low profile PCI\_E cards with low brackets will fit into the chassis. There are a variety of PCI-E cards on the market. Read the product documentation for your device for additional installation requirements and instructions that are not covered here.

- 2. Insert the PCI Express card into the connector slot and retention bracket (FIGURE 3-5) on the PCI Express riser board.
- 3. On the rear of the chassis, engage the retention latch (FIGURE 3-4) to secure the card to the chassis.
- 4. Perform the procedures described in "Common Procedures for Finishing Up" on page 72.
- 5. Run the Solaris printdiag command to verify that the PCI Express card is being recognized by the system.

# ▼ To Remove the Fan Tray Assembly

- 1. Perform the procedures described in "Common Procedures for Parts Replacement" on page 53.
- 2. Disconnect the fan power cable from the motherboard.
- 3. Release the tabs (FIGURE 3-6) on both sides of the fan assembly.
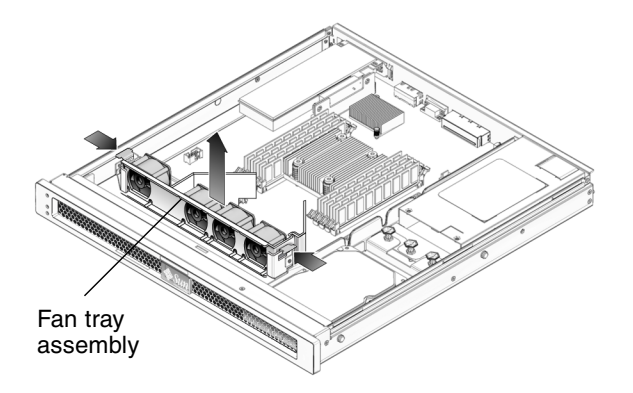

FIGURE 3-6 Removing the Fan Tray Assembly

4. Remove the fan assembly from the sheet metal mounting brackets.

### To Replace the Fan Tray Assembly

- 1. Unpackage the replacement fan tray assembly and place it on an antistatic mat.
- 2. Align the fan tray assembly with the sheet metal mounting brackets and slide it into place until tabs on each side lock it into place.
- 3. Reconnect the fan power cable to the motherboard.
- 4. Perform the procedures described in "Common Procedures for Finishing Up" on page 72.
- 5. Verify that the Service required and Locator LEDs are not lit.

### ▼ To Remove the Power Supply

- 1. Perform the procedures described in "Common Procedures for Parts Replacement" on page 53.
- 2. Disconnect the power cable from the motherboard and pull it through the midwall.
- 3. Loosen the fastener (FIGURE 3-7) on the front of the power supply and slide the power supply forward to remove it from the chassis.

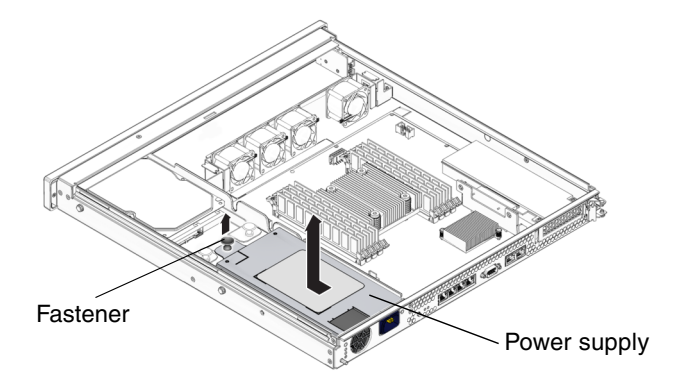

FIGURE 3-7 Removing the Power Supply

### ▼ To Replace the Power Supply

- 1. Unpackage the replacement power supply.
- 2. Slide the power supply into the chassis and engage the two alignment pins in the rear of the chassis that mate with the power supply.
- 3. Tighten the fastener (FIGURE 3-8) to lock the power supply into place in the chassis.
- 4. Redress the power cable through the midwall in the chassis and connect the cable to the motherboard.
- 5. Perform the procedures described in "Common Procedures for Finishing Up" on page 72.
- 6. Verify that the amber Fault LED on the replaced power supply and the Service required LED is not lit.
- 7. At the sc> prompt, issue the showenvironment command to verify the status of the power supply.

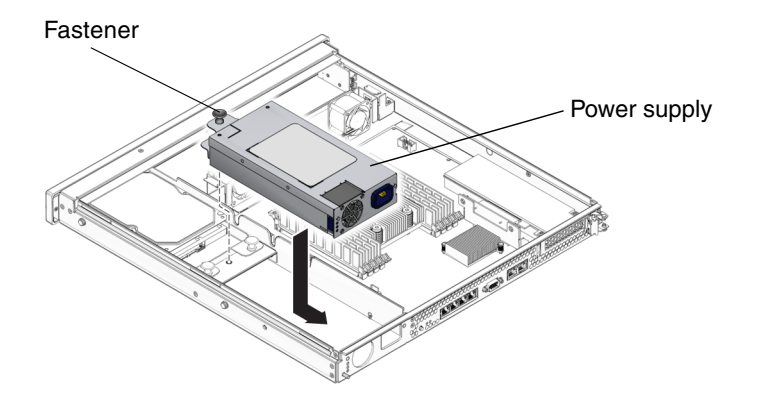

FIGURE 3-8 Replacing the Power Supply

### ▼ To Remove the Hard Drive

- 1. Perform the procedures described in "Common Procedures for Parts Replacement" on page 53.
- 2. Disconnect the cable from the hard drive.
- 3. Unsnap the catches on the latches (FIGURE 3-9) on the front of the disk drive and remove the drive and tray assembly from the chassis.

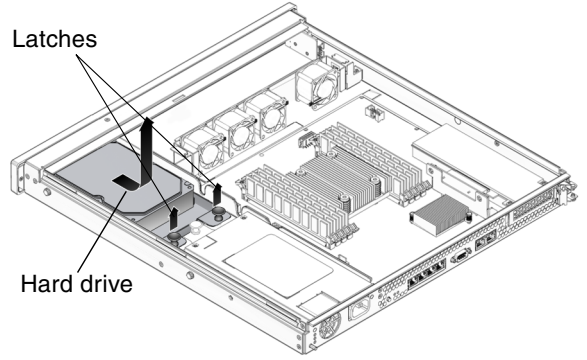

*Figure showing how to remove the hard disk drive.* **FIGURE 3-9** Removing the Hard Drive

## ▼ To Replace the Hard Drive

- 1. Unpackage the replacement hard drive and tray assembly.
- 2. Slide the hard drive and tray assembly into the chassis until it mates with the front of the chassis (FIGURE 3-10).

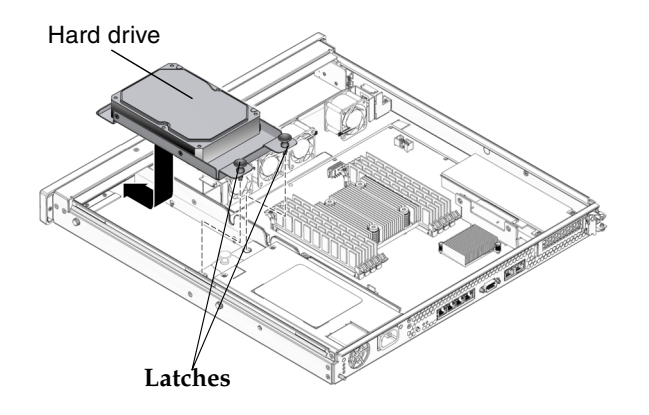

FIGURE 3-10 Replacing the Hard Drive

- 3. Snap the catches on the latches to lock the drive and tray assembly into place in the chassis.
- 4. Redress the power and cable through the midwall in the chassis and reconnect the cable to the rear of the drive.
- 5. Perform the procedures described in "Common Procedures for Finishing Up" on page 72
- 6. Perform administrative tasks to reconfigure the hard disk drive.

The procedures that you perform at this point depend on how your data is configured. You might need to partition the drive, create file systems, load data from backups, or have it updated from a RAID configuration.

Example:

cfgadm -c configure c0t0d0s0C

## ▼ To Remove DIMMs

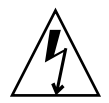

**Caution** – This procedure requires that you handle components that are sensitive to static discharges that can cause the component to fail. To avoid this problem, ensure that you follow antistatic practices as described in "To Perform Electrostatic Discharge (ESD) Prevention Measures" on page 56.

- 1. Perform the procedures described in "Common Procedures for Parts Replacement" on page 53.
- 2. Locate the DIMM (FIGURE 4-8) that you want to replace.

Use FIGURE 3-11 and TABLE 3-1 to identify the DIMM you want to remove.

- 3. Make note of the DIMM location so you can install the replacement DIMM in the same socket.
- 4. Push down on the ejector levers on each side of the DIMM until the DIMM is released.

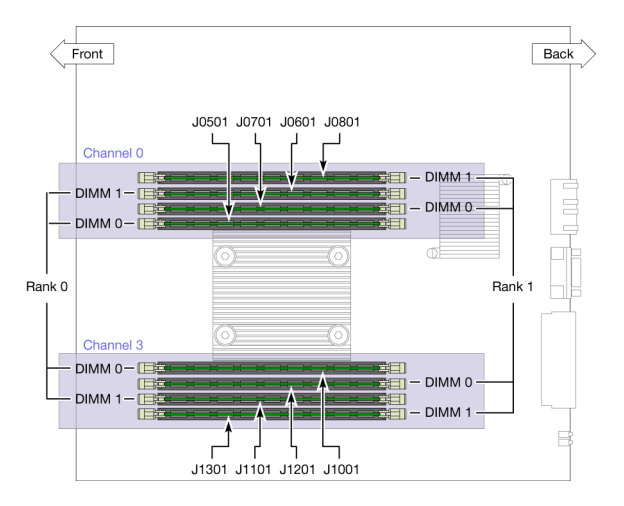

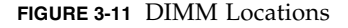

TABLE 3-1 maps the DIMM names that are displayed in faults to the socket numbers that identify the location of the DIMM on the motherboard.

| Socket Number | DIMM Name Used in Messages* |
|---------------|-----------------------------|
| J0501         | CH0/R0/D0                   |
| J0601         | CH0/R0/D1                   |
| J0701         | CH0/R1/D0                   |
| J0801         | CH0/R1/D1                   |
| J1001         | CH3/R0/D0                   |
| J1101         | CH3/R0/D1                   |
| J1201         | CH3/R1/D0                   |
| J1301         | CH3/R1/D1                   |

 TABLE 3-1
 DIMM Names and Socket Numbers

\* DIMM names in messages are displayed with the full name such as MB/CMP0/CH1/R1/D1, but this table lists the DIMM namei in an abbreviated way the preceding MB/CMP0 is omitted) for clarity.

#### 5. Grasp the top corners of the DIMM and remove it from the motherboard.

#### 6. Place the DIMM on an antistatic mat.

### ▼ To Add or Replace DIMMs

Use the following guidelines and FIGURE 3-11 and TABLE 3-1 to plan the memory configuration of your server.

- Eight slots hold industry-standard DDR-2 memory DIMMs (providing a total of 16 GBytes of memory).
- The Sun Fire T1000 server accepts the following DIMM sizes:
  - 512 MB
  - 1 GB
  - 2GB
- All DIMMs installed must be the same size.
- DIMMs must be added four at a time.
- Rank 0 memory must be fully populated for the Sun Fire T1000 to function
- 1. Unpackage the replacement DIMMs and place them on an antistatic mat.
- 2. Ensure that the socket ejector tabs are in the open position.
- 3. Line up the replacement DIMM with the connector.
- 4. Push the DIMM into the socket until the ejector tabs lock the DIMM in place.
- 5. Perform the procedures described in "Common Procedures for Finishing Up" on page 72.

- 6. Perform the following steps to clear the memory fault.
  - a. Gain access to the ALOM sc> prompt.

Refer to the Sun Fire T2000 Server Advanced Lights Out Management (ALOM) Guide for instructions.

- **b.** Run the showfaults -v command to determine how to clear the fault:
- If the fault is a Host-detected fault (displays a UUID), such as the following:

```
sc> showfaults -v

ID Time FRU Fault

0 SEP 09 11:09:26 MB/CMP0/CH0/R0/D0 Host detected fault

MSGID:

SUN4U-8000-2S UUID: 7ee0e46b-ea64-555-e684-e996963f7b86
```

Run the showfaults -v command to obtain the UUID to clear the fault:

```
sc> clearfault 7ee0e46b-ea64-6565-e684-e996963f7b86
Clearing fault from all indicted FRUs...
Fault cleared.
```

• If the fault resulted in the DIMM being disabled, such as the following:

```
sc> showfaults -v
ID Time FRU Fault
1 OCT 13 12:47:27 MB/CMP0/CH0/R0/D0 MB/CMP0/CH0/R0/D0
deemed faulty and disabled
```

Run the enablecomponent command to enable the FRU:

sc> enablecomponent

- 7. Perform the following steps to verify that there are no faults:
  - a. Set the virtual keyswitch to diag mode so that POST will run in service mode.

sc> setkeyswitch diag

**b.** Issue the poweron command.

sc> poweron

c. Switch to the system console to view POST output.

sc> console

Watch the POST output for possible fault messages. The following output is an indication that POST did not detect any faults:

```
.
.
.
.
0:0>POST Passed all devices.
0:0>
0:0>DEMON: (Diagnostics Engineering MONitor) 0:0>Select one of the
following functions
0:0>POST:Return to OBP.
0:0>INFO:
0:0>INFO:
0:0>POST Passed all devices.
0:0>Master set ACK for vbsc runpost command and spin...
```

**Note** – Depending on the configuration of ALOM POST variables (see, and whether POST detected faults or not, the system might boot, or the system might remain at the ok prompt. If the system is at the ok prompt, type boot.

d. Issue the Solaris OS fmadm faulty command.

# fmadm faulty

No memory or DIMM faults should be displayed.

If any faults are reported, return to the "Diagnostic Flow Chart" on page 11 for an approach to diagnosing the fault.

### ▼ To Remove the Motherboard and Chassis

The motherboard, power supply, and chassis are replaced as a unit. Therefore, remove all other FRUs and associated cables from your chassis and install them in the new chassis. The FRUs to remove and replace and the procedures to remove and replace them are:

1. Remove the PCI Express card.

See "To Remove the Optional PCI Express Card" on page 58.

- Remove the fan tray assembly and cable.
   See "To Remove the Fan Tray Assembly" on page 60.
- 3. Remove the power supply and cable.

"To Remove the Power Supply" on page 61

- Remove the hard drive and cable.
   See "To Remove the Hard Drive" on page 63.
- 5. Remove the memory DIMMs.

See"To Remove DIMMs" on page 65.

6. Remove the socketed system configuration SEEPROM from the motherboard and place it on an antistatic mat.

The system configuration SEPROM contains the persistent storage for the host ID and Ethernet MAC addresses of the system, as well as the ALOM configuration including the IP addresses and ALOM user accounts, if configured. This information will be lost unless the system configuration SEEPROM is removed and installed in the replacement motherboard. The PROM does not hold the fault data, and this data will no longer be accessible when the motherboard a nd chassis assembly is replaced.

The location of this SEEPROM is shown in Appendix A, "Field-Replaceable Units (FRUs)" on page 75.

### To Replace the Motherboard and Chassis Assembly

- 1. Reconnect the front panel LED cable.
- 2. Replace the PCI Express card.

See "To Add or Replace the Optional PCI Express Card" on page 60).

- **3.** Replace the fan tray assembly and cable. See "To Replace the Fan Tray Assembly" on page 61).
- 4. Replace the power supply and cable."To Replace the Power Supply" on page 62
- Replace the hard disk drive and cable.
   See "To Replace the Hard Drive" on page 64).

6. Replace the memory DIMMs.

"To Add or Replace DIMMs" on page 66.

7. Replace the socketed system configuration SEEPROM.

The location of this SEEPROM is shown in Appendix A, "Field-Replaceable Units (FRUs)" on page 75.

- 8. Perform the procedures described in "Common Procedures for Finishing Up" on page 72.
- 9. Boot the system and run POST to verify that the system is fully operational. See "Running POST" on page 27.

# ▼ To Remove the Clock Battery on the Motherboard

- 1. Perform the procedures described in "Common Procedures for Parts Replacement" on page 53.
- 2. Using a small flat head screwdriver, carefully pry the battery (FIGURE 3-12) from the motherboard.

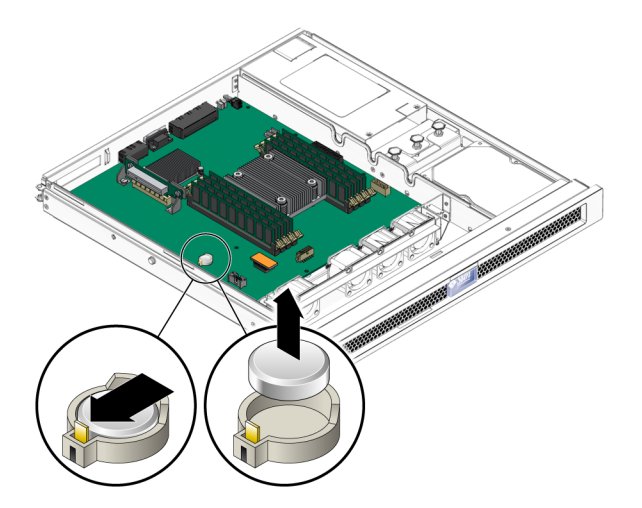

FIGURE 3-12 Removing the Clock Battery from the Motherboard

# ▼ To Replace the Clock Battery on the Motherboard

- 1. Unpackage the replacement battery.
- 2. Press the new battery into the motherboard (FIGURE 3-13) with the + facing upward.

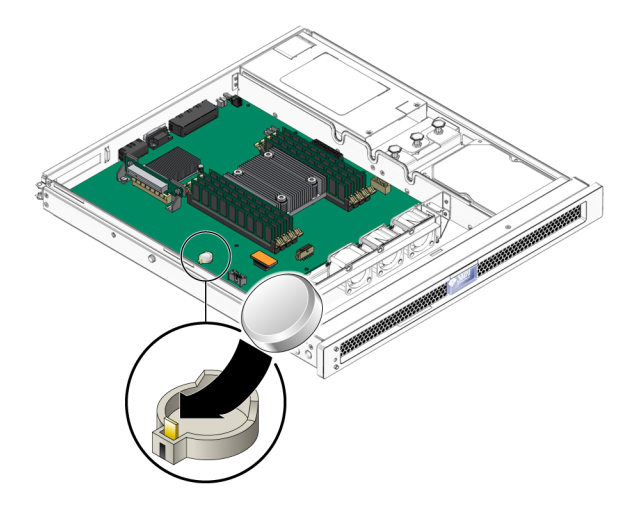

FIGURE 3-13 Replacing the Clock Battery on the Motherboard

- 3. Perform the procedures described in "Common Procedures for Finishing Up" on page 72.
- 4. Use the ALOM setdate command to set the day and time.

Use the setdate command before you power-on the host system. For details about this command, refer to the *Sun Fire T1000 Server Advanced Lights Out Management (ALOM) Guide*.

# Common Procedures for Finishing Up

# ▼ To Replace the Top Cover

### 1. Place the top cover on the chassis.

Set the cover down so that the cover hangs over the rear of the server by about an inch (2.5 cm).

### 2. Slide the cover forward until it latches into place.

### ▼ To Reinstall the Server Chassis in the Rack

Refer to the Sun Fire T1000 System Installation Manual for installation instructions.

After you have reinstalled the server chassis in the rack, reconnect all cables that you disconnected when you remover the chassis from the rack.

### ▼ To Apply Power to the Server

1. Reconnect the power cord to the power supply.

**Note** – As soon as the power cord is connected, standby power is applied. Depending on the configuration of the firmware, the system might boot.

"Safety Information" on page 43

# Field-Replaceable Units (FRUs)

FIGURE A-1 shows the locations of the field-replaceable units (FRUs) in the Sun Fire T1000 server. TABLE A-1 lists the FRUs. TABLE A-2 lists the locations of the DIMMs. The Channel/Rank/DIMM locations.

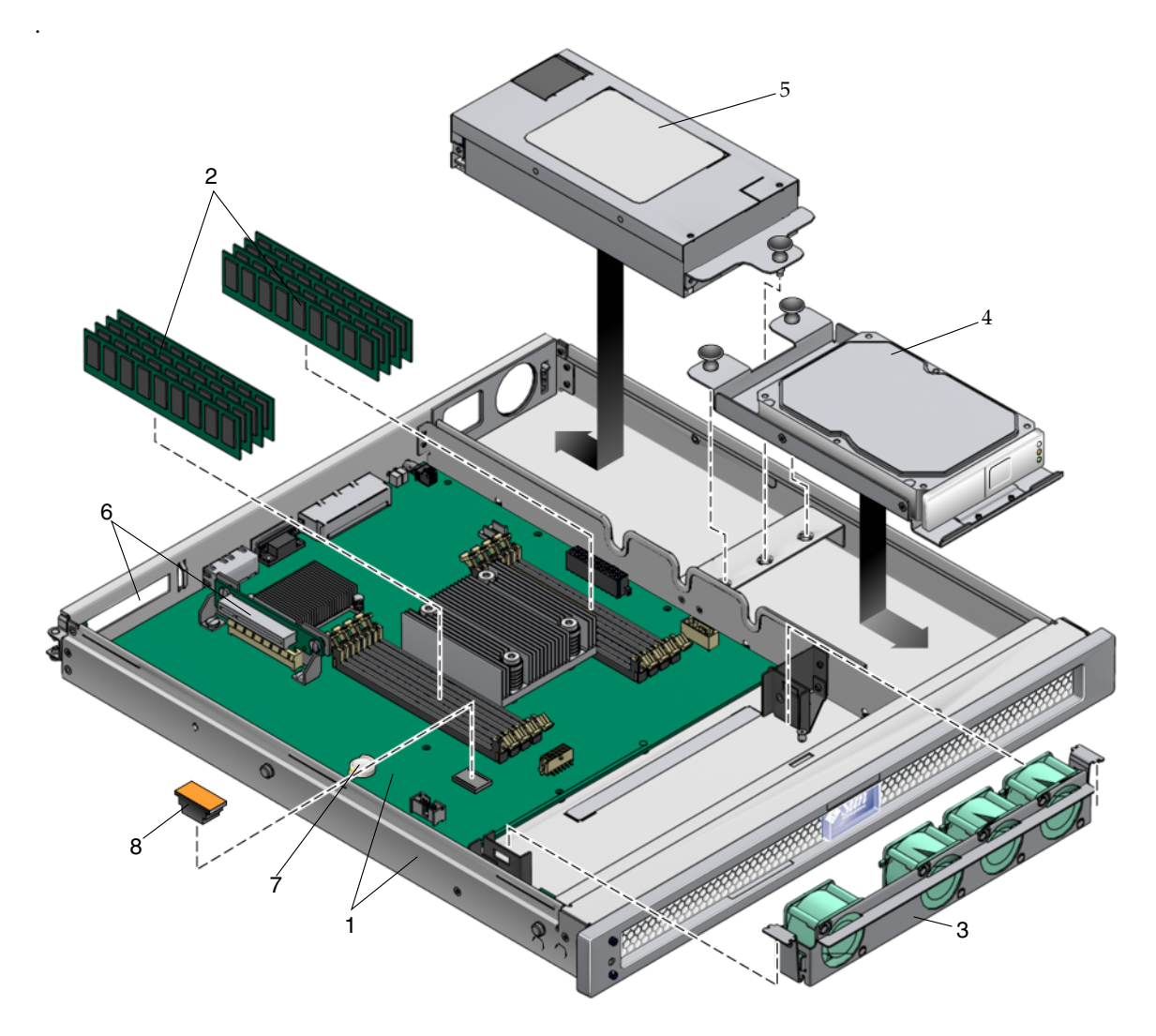

FIGURE A-1 Field-Replaceable Units

| Item No. | CRU                                    | Replacement<br>Instructions                                          | Description                                                                                                    | Location                             |
|----------|----------------------------------------|----------------------------------------------------------------------|----------------------------------------------------------------------------------------------------|--------------------------------------|
| 1        | Motherboard<br>and chassis<br>assembly | "To Remove the<br>Motherboard and<br>Chassis" on<br>page 68          | The motherboard and chassis are<br>replaced as a single assembly. The<br>motherboard is provided in different<br>configurations to accommodate the<br>different processor models (6 core and<br>8 core). | MB                                   |
| 2        | DIMMs                                  | "To Remove<br>DIMMs" on<br>page 65                                   | Can be ordered in the following sizes:<br>• 512 MB<br>• 1 GB<br>• 2 GB                                                                                                    | See TABLE A-2<br>and<br>FIGURE 3-11. |
| 3        | Fan assembly                           | "To Remove the<br>Fan Tray<br>Assembly" on<br>page 60                | A single assembly containing 4 fans.                                                                                                    | FAN_TRAY                             |
| 4        | Power supply<br>unit (PS)              | "To Remove the<br>Power Supply" on<br>page 61                        | The power supply provides -3.3 Vdc<br>standby power at 3 @ 3 Amps and 12<br>Vdc at 25 Amps.                                                                                                    | PS0                                  |
| 5        | Hard drive                             | "To Remove the<br>Hard Drive" on<br>page 63                          | SATA disk drive, 3.5-inch form factor                                                                                                    | HD0                                  |
| 6        | PCI Express<br>card slot               | "To Remove the<br>Optional PCI<br>Express Card" on<br>page 58        | Optional add-on express card                                                                                                    | PCI0                                 |
| 7        | Clock battery                          | "To Remove the<br>Clock Battery on<br>the Motherboard"<br>on page 70 | Battery is located on the motherboard.                                                                                                    | SC/BAT                               |
| 8        | SEEPROM                                | Remove and<br>replace the<br>socketed<br>SEEPROM.                    | The socketed SEEPROM contains the MAC address and system configuration information.                                                                                                    | MB/SEEPROM                           |

### TABLE A-1Sun Fire T1000 Server FRU List

1

| Connector Number | Location          |
|------------------|-------------------|
| J0501            | MB/CMP0/CH0/R0/D0 |
| J0601            | MB/CMP0/CH0/R0/D1 |
| J0701            | MB/CMP0/CH0/R1/D0 |
| J0810            | MB/CMP0/CH0/R1/D1 |
| J1001            | MB/CMP0/CH3/R0/D0 |
| J1101            | MB/CMP0/CH3/R0/D1 |
| J1201            | MB/CMP0/CH3/R1/D0 |
| J1301            | MB/CMP0/CH3/R1/D1 |

 TABLE A-2
 Location of DIMMs